## Predstavitev informacijskega sistema e-MA za upravičence

www.eu-skladi.si

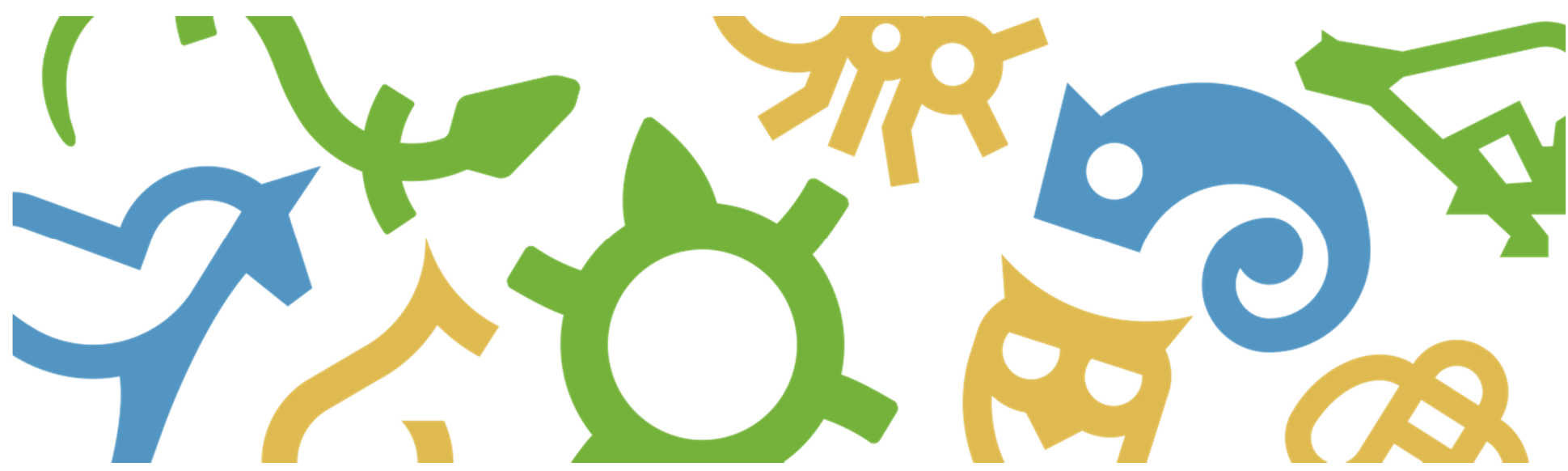

REPUBLIKA SLOVENIJA SLUŽBA VLADE REPUBLIKE SLOVENIJE ZA RAZVOJ IN EVROPSKO KOHEZIJSKO POLITIKO

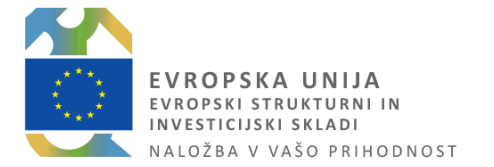

#### Vsebina predstavitve

- Splošno o sistemu e-MA
- Namen in cilji sistema e-MA
- Arhitektura e-MA
- Prijava v e-MA
- Skupine uporabnikov
- Funkcionalnosti sistema e-MA za upravičence
- Podpora uporabnikom

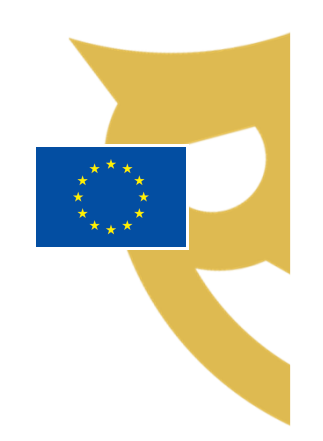

#### Splošno o sistemu e-MA

Sistem e-MA je namenjen podpori izvajanja evropske kohezijske politike 2014–2020.

e-MA je spletna aplikacija dostopna preko spletnega brskalnika. Dostopna je kateremu koli uporabniku z veljavnim slovenskim digitalnim certifikatom.

Neločljivo je povezana z MFERAC in e-CA.

e-MA omogoča finančno, fizično in izvedbeno spremljanje izvajanja EKP, omogoča izvajanje potrebnih kontrol, kakor tudi podporo finančnim tokovom, ki so podprti z ustreznimi finančnimi dokumenti, uvrščenimi v proces potrjevanja, izplačevanja in certificiranja.

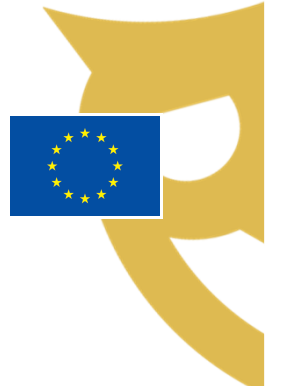

#### Namen in cilji sistema e-MA

#### Namen e-MA:

Informacijsko podpreti procese načrtovanja, potrjevanja, izvajanja in izplačevanja, nadzorovanja, spremljanja in poročanja ter omogočiti celovit pregled nad EKP 2014 – 2020.

#### Cilji sistema e-MA:

- povezati različne informacijske sisteme
- zbrane podatke sistemizirati
- podpreti najnižje ravni zbiranja podatkov (pri viru nastanka)
- zmanjšati administrativno breme vsem udeležencem EKP
- izpolniti zahtevo EK o zahtevanih podatkih v računalniški obliki (priloga III Uredbe (EU) št. 480/2014)

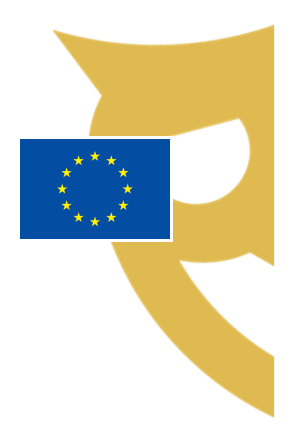

#### Arhitektura e-MA

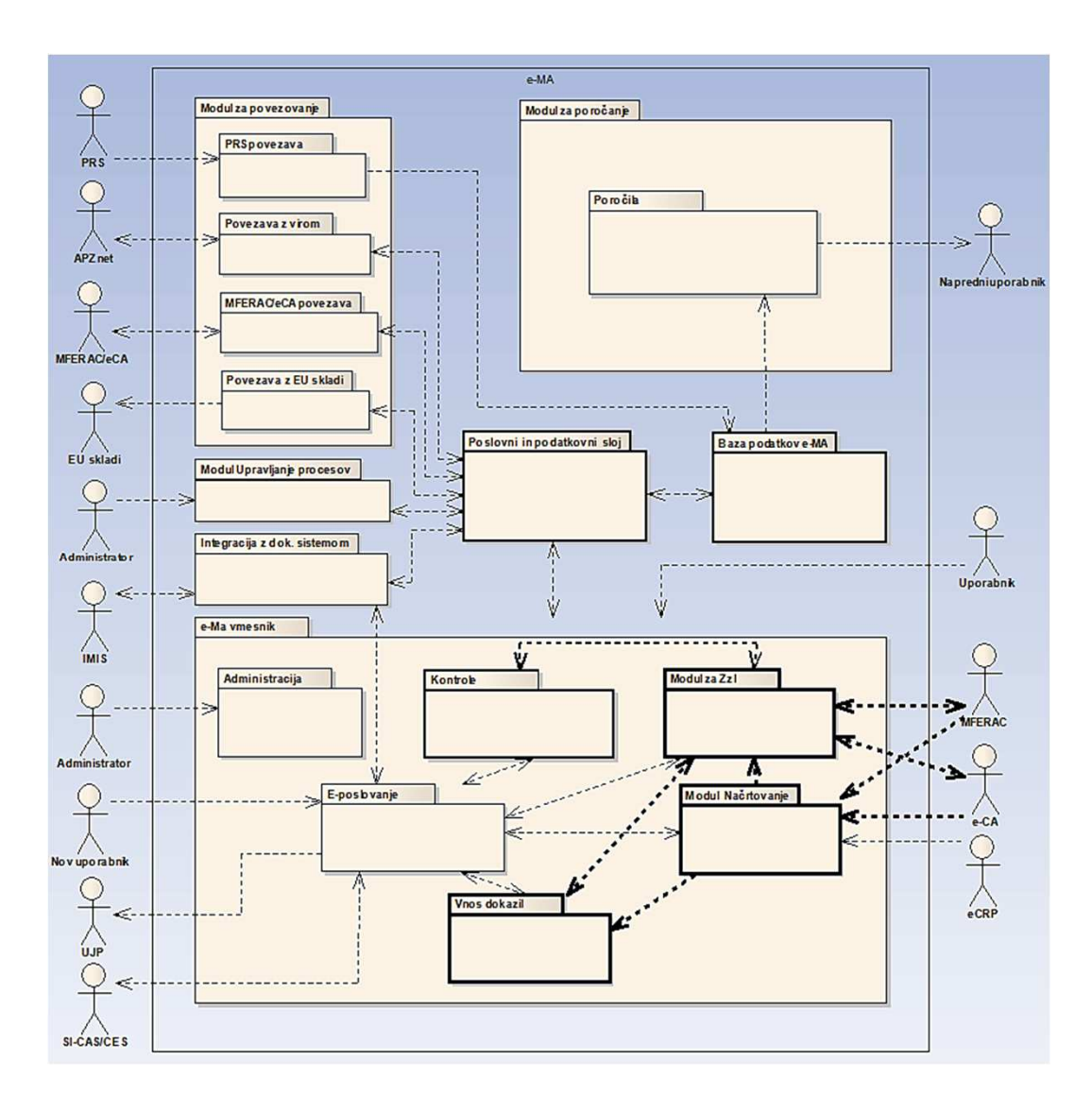

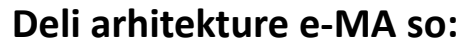

- baza podatkov e-MA
- poslovni in podatkovni sloj
- e-MA vmesnik
- modul integracija z dokumentnim sistemom
- modul upravljanje procesov
- modul za povezovanje
- modul za poročanje

**Tehnično** je IS e-MA sestavljen iz treh nivojev:

- podatkovni nivo
- aplikativni nivo
- prezentacijski nivo

#### Prijava v e-MA

Do IS e-MA se dostopa prek izbranega brskalnika (priporočljivo - Google Chrome, Internet Explorer le od v. 11 naprej).

e-MA naslov https://ema.arr.gov.si/ema-api/app/

Za dostop do IS e-MA je zahtevana **prijava s certifikatom**. V primeru, da uporabnik s svojim digitalnim potrdilom še ni registriran v **SI-PASS**, mora najprej opraviti registracijo v SI-PASS. Dostop do navodil SI-PASS: <u>http://www.si-ca.si/dokumenti/Registracija-SI-PASS.pdf</u>.

Prikažejo se **funkcionalnosti, do katerih ima uporabnik pravice**. Ob prvi prijavi pravice uporabniku navadno še niso dodeljene in jih mora dodeliti administrator e-MA ali koordinator.

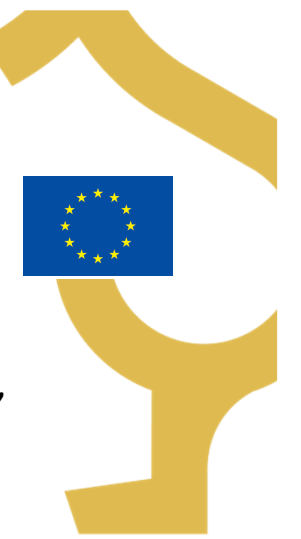

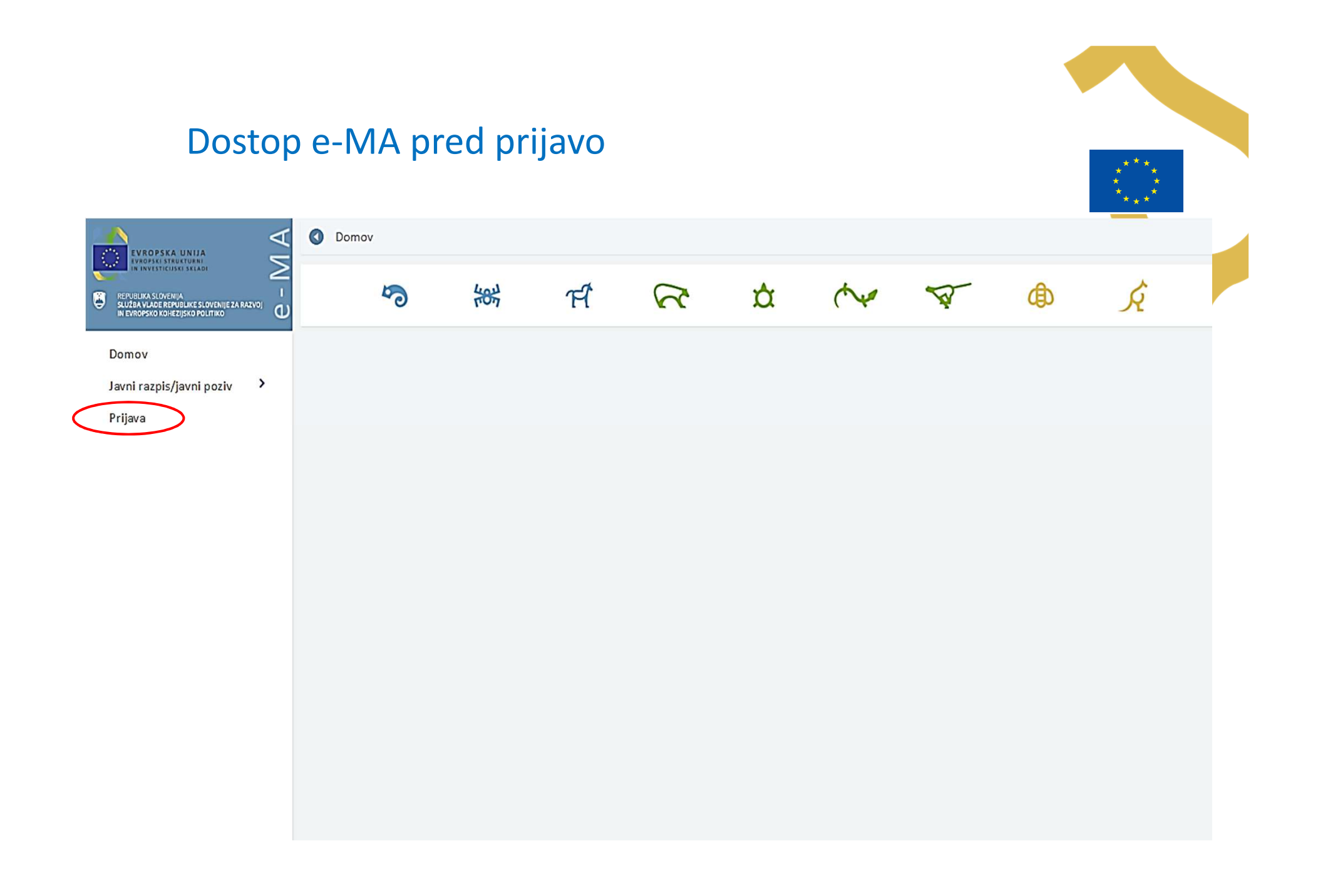

#### Izbira načina prijave

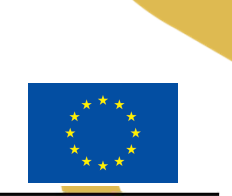

REPUBLIKA SLOVENIJA EMA

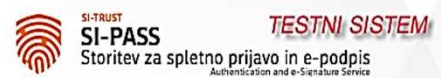

#### Prosimo, izberite želeni način prijave

Digitalno potrdilo

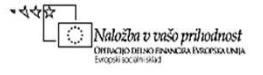

1-2a76d43f-825c-4007-b052-673a1615ae00

Slovenščina - English Vzpostavljanje varne povezave ... Pomoč uporabnikom: 080 2002

© 2015 Republika Slovenija

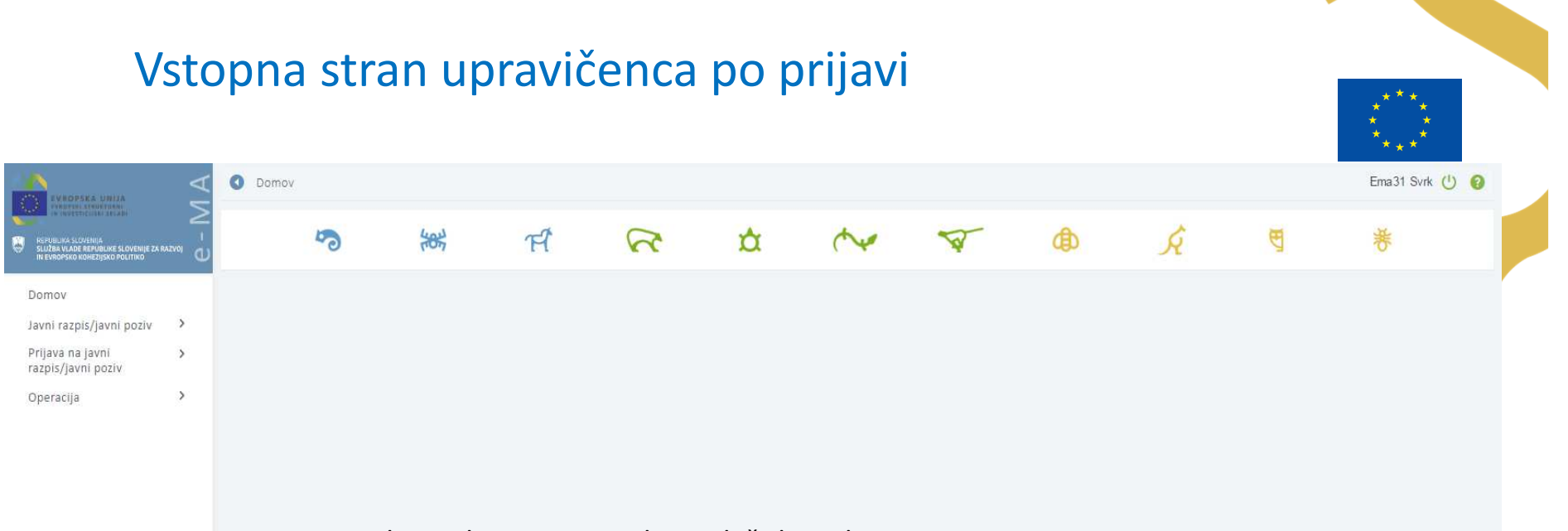

Kazalo na levi strani zaslona služi kot glavna navigacija po vnosnih maskah. Izbire na kazalu se dinamično prikazujejo/skrivajo glede na nastavljene pravice uporabnika. Naziv sklopa, ki ga uporabnik izbere v kazalu na levi strani zaslona, se obarva **zeleno**.

#### Skupine uporabnikov

Trenutno veljaven nabor skupin, v katere je glede na pravice mogoče dodati uporabnika:

- Organ upravljanja (OU)
- Posredniški organ (PO)
- Izvajalski organ
- Skrbnik razpisa
- Skrbnik pogodbe
- Upravičenec
- Kontrolor AP
- Kontrolor PKS
- Napredni uporabniki
- Organ za potrjevanje (CA)
- Kontrolor KPN
- Uvoz podatkov MF operacija priprava
- Uvoz podatkov MF –ZzI priprava
- Uvoz podatkov MF ZzI plačilo
- Uvoz podatkov iz drugih IS operacija priprava
- Uvoz podatkov iz drugih IS ZzI priprava
- OU revizije, nepravilnosti
- Pregledovalec

Uporabniki ISARR2 se morajo v e-MA registrirati z istim e-poštnim naslovom, kot so se kot uporabniki registrirali v ISARR2. Uporabniške pravice bodo na ta način lahko migrirale iz ISARR2 v e-MA brez ročnega dodeljevanja uporabniških pravic. Koordinatorji bodo morali narediti kontrolo, ali so dodeljene pravice ustrezne in po potrebi dopolnili manjkajoče pravice.

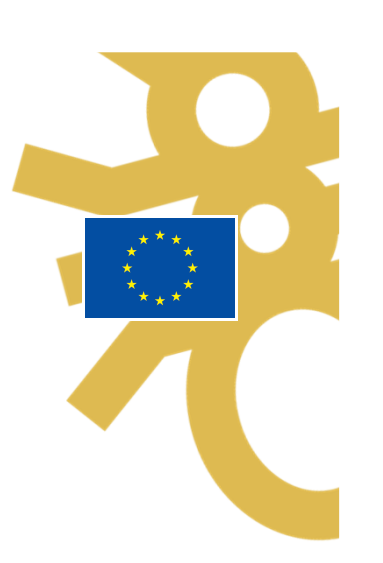

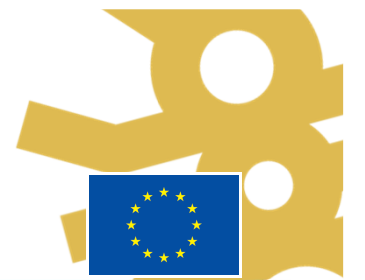

#### Modul za administracijo – dodajanje pravic uporabnikom

| PUBLIKA SLOVENIJA<br>1784 VLADE PEPLIALIKE SLOVENIJE 74 9. | 1   |                                   |                            |                                |                                                                                                    |                 |                         | Q Išči                    |         | 2        |
|------------------------------------------------------------|-----|-----------------------------------|----------------------------|--------------------------------|----------------------------------------------------------------------------------------------------|-----------------|-------------------------|---------------------------|---------|----------|
| EVROPSKO KOHEZIJSKO POLITIKO                               | , O | Ime                               | Priimek                    | Koordinator                    | Administrator                                                                                                    | Vnaša za vse PO | Organ                   | E-pošta                   |         |          |
| mov                                                        |     |                                   |                            | •                              | •                                                                                                    | <b>T</b>        |                         |                           |         |          |
| ni razpis/javni poziv                                      | >   | Tanja                             | Černe                      |                                | ~                                                                                                    | <u> </u>        | SVRK                    | cerne.tanja@gov.si        | 1       | <b>İ</b> |
| ava na javni                                               | >   | Uvoz podatkov MF                  | Uvoz iz MFERAC in e-CA     |                                |                                                                                                    |                 |                         | mf@mf.si                  | 1       | î        |
| ois/javni poziv                                            |     | Теа                               | Kemperle                   |                                | <ul> <li>Image: A set of the set of the</li></ul> |                 | SVRK                    | tea.kemperle@ipm          | 1       | î 🗌      |
| eracija                                                    | >   | Srečko                            | Barič                      |                                |                                                                                                    |                 |                         | tadej.markun@corr         | 1       | <b>i</b> |
| ministracija                                               | ~   | Lidija                            | Vincekovič                 |                                | ~                                                                                                    | ~               | SVRK                    | lvincekovic@deloitte      | 1       | t        |
| porabnik                                                   |     | Jasna                             | Konzorcij-partner          |                                |                                                                                                    |                 |                         | jasna.pozenel@ipm         | 1       | î        |
| franti                                                     |     | Metka                             | Pogačnik                   |                                | <ul> <li>Image: A set of the set of the</li></ul> |                 | SVRK                    | metka.pogacnik@g          | 1       | î.       |
| očna kontrola                                              |     | Borut                             | Bergant                    |                                | ~                                                                                                    |                 |                         | borut.bergant@vizi        | 1       | î        |
| stemska kontrola                                           |     | Marko                             | Jakovac                    |                                | ~                                                                                                    | <b>v</b>        | URAD REPUBLIKE          | marko.jakovac@go          | 1       | î.       |
| renesi log                                                 |     | Sistem                            | Sistem                     |                                |                                                                                                    |                 |                         | ema.svrk@gov.si           | 1       | î        |
| vozi/izvozi podatkov v                                     |     | 4                                 |                            |                                |                                                                                                    |                 |                         |                           |         | •        |
|                                                            |     | Urejanje pravic za upor<br>Skupir | rabnika: Lidija Vincekovič | e vloge za odločitev o podpori |                                                                                                    | Pravice operaci | ja                      | Pravice operacija pogodba | upravič | enec     |
|                                                            |     |                                   |                            |                                |                                                                                                    | Doda            | ij uporabnika v skupino |                           | •       |          |
|                                                            |     | Skupina                           |                            |                                |                                                                                                    |                 |                         |                           |         |          |
|                                                            |     |                                   |                            |                                |                                                                                                    |                 |                         |                           |         | 200-     |

Za zagotavljanje ločenosti funkcij je na vmesniku Uporabnik prikazana sekcija s podatki izbranega uporabnika v spodnjem delu zaslona, kjer je razvidno kakšne pravice ima določen uporabnik.

S tem zagotovimo tudi pregled nad ločenostjo funkcij, da isti uporabnik sistema ne more imeti pravic upravičenca, ki pripravlja ZZI in pravic kontrolor AP, ki izvaja administrativno preverjanje ZZI.

#### Kontrolni gumbi

Gumbi, ki so na voljo za pregled, vnos oziroma urejanje podatkov:

- pregled podatkov: 💿
- urejanje podatkov: 🖍
- odstranitev podatkov: 💼
- kreiranje nove verzije podatkov: 📫
- izvoz podatkov v excel/pdf: ≡
- izpis podatkov (word, pdf):
- pomoč uporabnikom: 🧐
- odjava iz sistema IS e-MA: 🕛

Vnos novih podatkov, potrditev vnosov in ostale aktivnosti se potrdijo s klikom na gumbe:

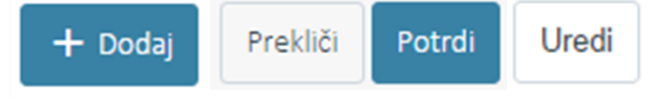

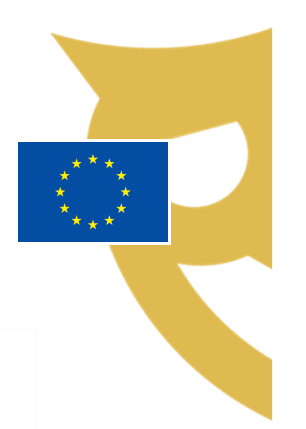

#### **Pregled Operacij**

#### Omogočene funkcionalnosti:

- Pregled osnovnih podatkov operacije, za katere ima upravičenec nastavljene pravice
- Pregled podatkov o pogodbah na operaciji
- Pregled podatkov o upravičencih na operaciji
- Pregled finančnega plana operacije
- Pregled plana stroškov operacije
- Pregled shem sofinanciranja operacije
- Pregled kazalnikov učinka in rezultata na operaciji
- Dodajanje in urejanje pravnih podlag upravičenca
- Dodajanje in urejanje listin ter prijava njihovih plačil
- Kreiranje, urejanje in oddaja zahtevkov za izplačilo (vključno z digitalnimi prilogami, poročanjem o doseženih vrednostih kazalnikov in opisom aktivnosti)
- Dopolnjevanje zahtevkov za izplačilo na poziv kontrolorja
- Spremljanje statusa ZzI-ja

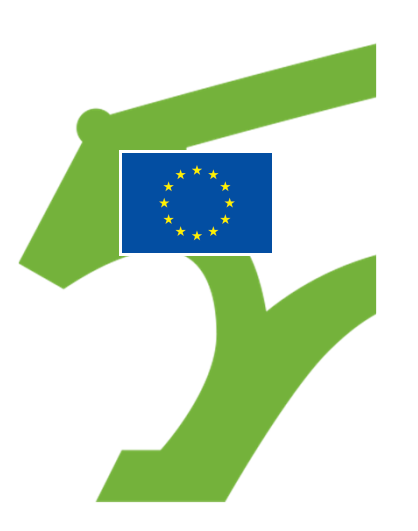

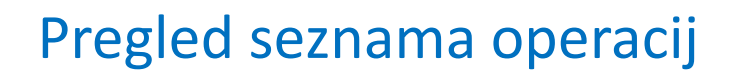

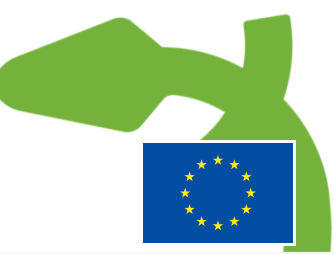

|                                                              | ΛA | O Domov /  | Operacije                          |                                       |                                    |            |            | Ema31 S       | Svrk 🕛 |
|--------------------------------------------------------------|----|------------|------------------------------------|---------------------------------------|------------------------------------|------------|------------|---------------|--------|
| REPUBLIKA SLOVENIJA<br>SLUŽBA VLADE REPUBLIKE SLOVENIJE ZA R |    |            |                                    |                                       |                                    |            |            | Q Išči        | ×      |
| IN EAKOPSKO KOMEZIJSKO POLITIKO                              | U  | Šifra      | Naziv                              | Številka vloge za odločitev o podpori | Moga za odločitev o podpori        | Začetek    | Konec      | Status        | =      |
| Domov                                                        |    |            |                                    |                                       |                                    |            |            |               |        |
| avni razpis/javni poziv                                      | >  | OP20.00683 | PROMOCIJA POKLICNEGA IZOBRAŽEVANJA | OP20.10.02.002/2                      | PROMOCIJA POKLICNEGA IZOBRAŽEVANJA | 01.08.2016 | 15.11.2020 | V izvrševanju | ٥      |
| rijava na javni<br>izpis/javni poziv                         | >  |            |                                    |                                       |                                    |            |            |               |        |
| eracija                                                      | ~  |            |                                    |                                       |                                    |            |            |               |        |
| Iredi operacijo                                              |    |            |                                    |                                       |                                    |            |            |               |        |
| ogodbe                                                       |    |            |                                    |                                       |                                    |            |            |               |        |
| pravičenci                                                   |    |            |                                    |                                       |                                    |            |            |               |        |
| oravičenec pravne<br>dlage                                   |    |            |                                    |                                       |                                    |            |            |               |        |
| nančni načrt                                                 |    |            |                                    |                                       |                                    |            |            |               |        |
| tegorizacija                                                 |    |            |                                    |                                       |                                    |            |            |               |        |
| ktivnost in plan<br>troškov                                  |    |            |                                    |                                       |                                    |            |            |               |        |
| kupni stroški, analiza<br>roškov in koristi                  |    |            |                                    |                                       |                                    |            |            |               |        |
| azalniki                                                     |    |            |                                    |                                       |                                    |            |            |               |        |
| oročanje o<br>Ideležencih                                    |    |            |                                    |                                       |                                    | :          |            |               |        |
| istine                                                       |    |            |                                    |                                       | Upravicenec vid                    | i sezna    | am op      | eracij, c     | 10     |
| htevki za izplačilo                                          |    |            |                                    |                                       | katerih ima nast                   | avlion     | e nrav     | vice          |        |
| vizije                                                       |    |            |                                    |                                       | Katerin inta nast                  | avijen     | c prav     | /////         |        |
| trtletna poročila                                            |    |            |                                    |                                       |                                    |            |            |               |        |
| everjanje na kraju                                           |    |            |                                    |                                       |                                    |            |            |               |        |

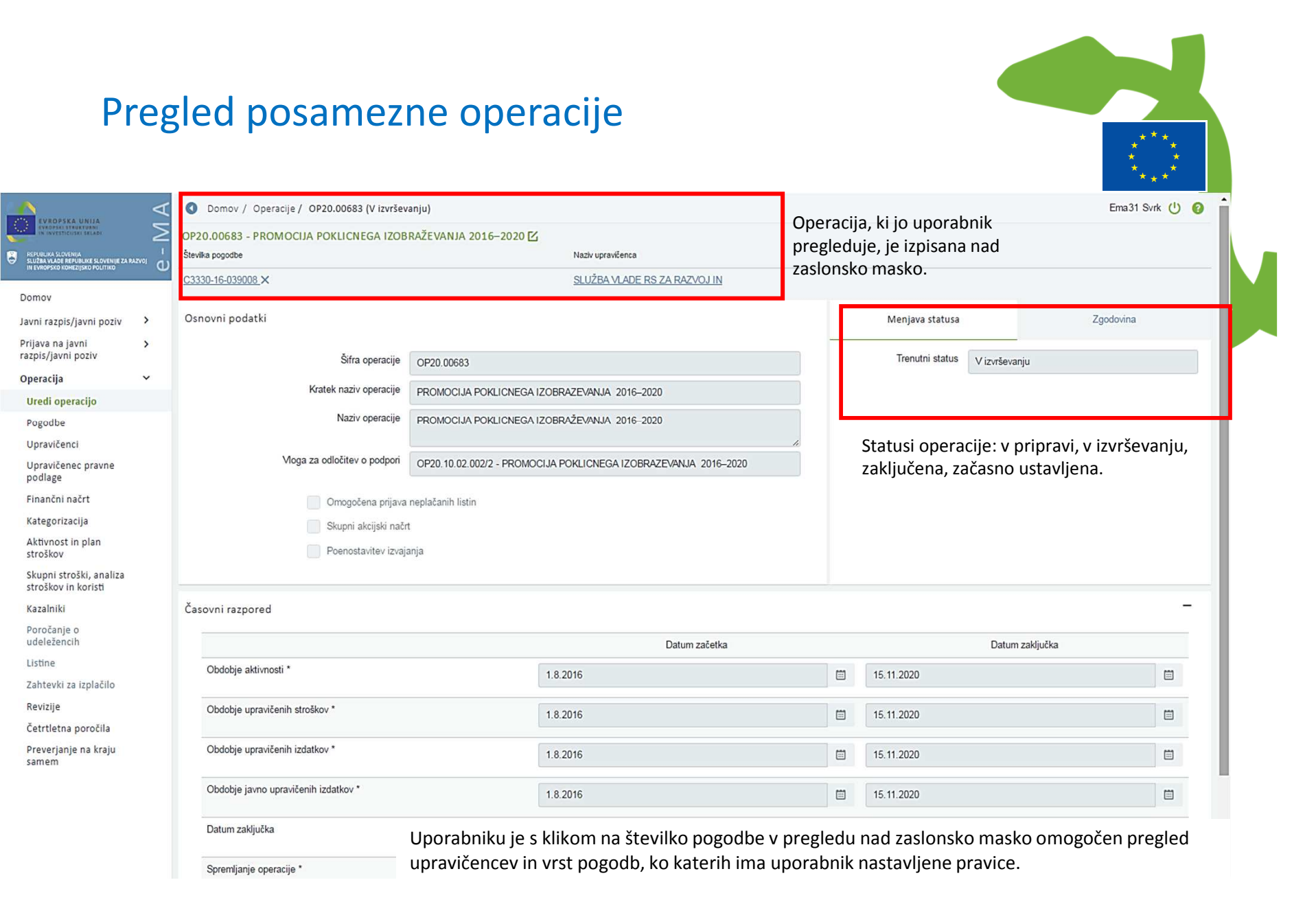

Koordinator ali skrbnik lahko pravice uporabniku nastavi le na sofinancersko pogodbo, kar pomeni, da uporabnik lahko vnaša listine in zahtevke za izplačila samo na sofinancerske pogodbe.

#### Pregled pogodb na operaciji

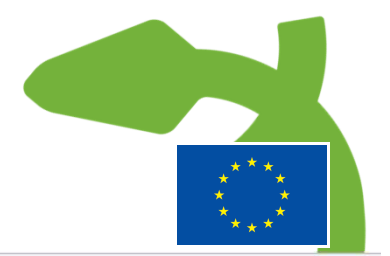

|                                                                                                | 4          | 🔇 Domov / Op             | eracije / OP20.0068            | 3 / Pogodba                                           |                               |                                                                  |                                    |                          | E                      | ma31 Sv | rk 🕛     |
|------------------------------------------------------------------------------------------------|------------|--------------------------|--------------------------------|-------------------------------------------------------|-------------------------------|------------------------------------------------------------------|------------------------------------|--------------------------|------------------------|---------|----------|
| EVEROPSICAL UNITAL<br>ENERGY STRUCTURE<br>IN ONVESTICISES SELARI                               | Σ          | OP20.00683 - PR          |                                | IEGA IZOBRAŽEVANJA 2016–2020 🗹                        |                               |                                                                  |                                    |                          |                        |         |          |
| REPUBLIKA SLOVENIJA<br>SLUŽBA VLADE REPUBLIKE SLOVENIJE ZA P<br>IN SUPORSKO KOHEZISKO BOLITIKO | uazvoj (1) | Številka pogodbe         |                                |                                                       | Naziv upravičeno              | a                                                                |                                    |                          |                        |         |          |
| IN EVICITIES RUNEED BOLTING                                                                    | Ψ          | <u>C3330-16-039008</u> > | <                              |                                                       | SLUŽBA VLA                    | DE RS ZA RAZVOJ IN                                               |                                    |                          |                        |         |          |
| Domov                                                                                          |            |                          |                                |                                                       |                               |                                                                  |                                    |                          |                        |         |          |
| Javni razpis/javni poziv                                                                       | >          |                          | Sofinancers                    | ke pogodbe                                            |                               | Izvajalske pogodbe                                               |                                    | Pogodbe, ki ni           | so podlaga za izplačil | D       |          |
| Prijava na javni<br>razpis/javni poziv                                                         | >          | -                        |                                |                                                       |                               |                                                                  |                                    |                          | 0 1445                 |         |          |
| Operacija                                                                                      | ~          |                          |                                |                                                       |                               |                                                                  |                                    |                          | Q ISCI                 |         |          |
| Uredi operacijo                                                                                |            | FEP                      | St. pogodbe                    | Vrsta pogodbe                                         |                               | Naziv                                                            | Datum<br>začetka                   | Datum konca              | Vrednost               |         | =        |
| Pogodbe                                                                                        |            |                          |                                |                                                       |                               |                                                                  |                                    |                          |                        |         |          |
| Upravičenci                                                                                    |            | 3330-16-039003           | C3330-16-039003                | POJRJP - Pogodba o sofinanciranju, ki je              | podlaga za izplačilo          | Promocija poklicnega izobraževanja 2016-2020                     | 06.01.2016                         | 15.11.2020               | 942.153,33             | 0       | <b>1</b> |
| Upravičenec pravne<br>podlage<br>Finančni načrt                                                |            | Operac<br>vmesni         | ija mora vse<br>ka. uvozi iz N | bovati pogodbe o sofinan<br>AFERAC-a kot tudi nien fi | nciranju in fi<br>nančni plan | nančni plan. Pogodba se na za<br>. Podatki o pogodbi in finančni | ihtevo, ki se p<br>i plan se prika | proži prek<br>ažejo gled | e na                   |         |          |
| Kategorizacija                                                                                 |            | določej                  | n NRP in FFP                   |                                                       |                               |                                                                  | . pian ee pint                     |                          | 0.110                  |         |          |
| Aktivnost in plan<br>stroškov                                                                  |            | Goldeel                  |                                |                                                       |                               |                                                                  |                                    |                          |                        |         |          |
| Skupni stroški, analiza<br>stroškov in koristi                                                 |            |                          |                                |                                                       |                               |                                                                  |                                    |                          |                        |         |          |
| Kazalniki                                                                                      |            |                          |                                |                                                       |                               |                                                                  |                                    |                          |                        |         |          |
| Poročanje o<br>udeležencih                                                                     |            | 4                        |                                |                                                       |                               |                                                                  |                                    |                          | 942.153,33             |         |          |
| Listine                                                                                        |            |                          |                                |                                                       |                               |                                                                  |                                    |                          |                        |         |          |
| Zahtevki za izplačilo                                                                          |            | Aneksi na por            | odbi                           |                                                       |                               |                                                                  |                                    |                          |                        |         |          |
| Revizije                                                                                       |            |                          |                                |                                                       |                               |                                                                  |                                    |                          |                        |         |          |
| Četrtletna poročila                                                                            |            |                          |                                |                                                       |                               |                                                                  |                                    |                          | Q Išči                 |         | ×        |

| Preverjanje | na | kraju |  |
|-------------|----|-------|--|
| samem       |    |       |  |

8

|                |                 |                                              |                  |             | Q Išči     |   | > | ç. |
|----------------|-----------------|----------------------------------------------|------------------|-------------|------------|---|---|----|
| FEP            | Št. pogodbe     | Naziv                                        | Datum<br>začetka | Datum konca | Vrednost   |   |   | =  |
| 3330-16-039003 | C3330-16-039003 | Promocija poklicnega izobraževanja 2016-2020 | 06.01.2016       | 15.11.2020  | 942.153,33 | 0 | • | *  |
| 3330-16-039003 | 1               | Promocija poklicnega izobraževanja 2016-2020 | 06.01.2016       | 15.11.2020  | 942.153,33 | 0 |   |    |

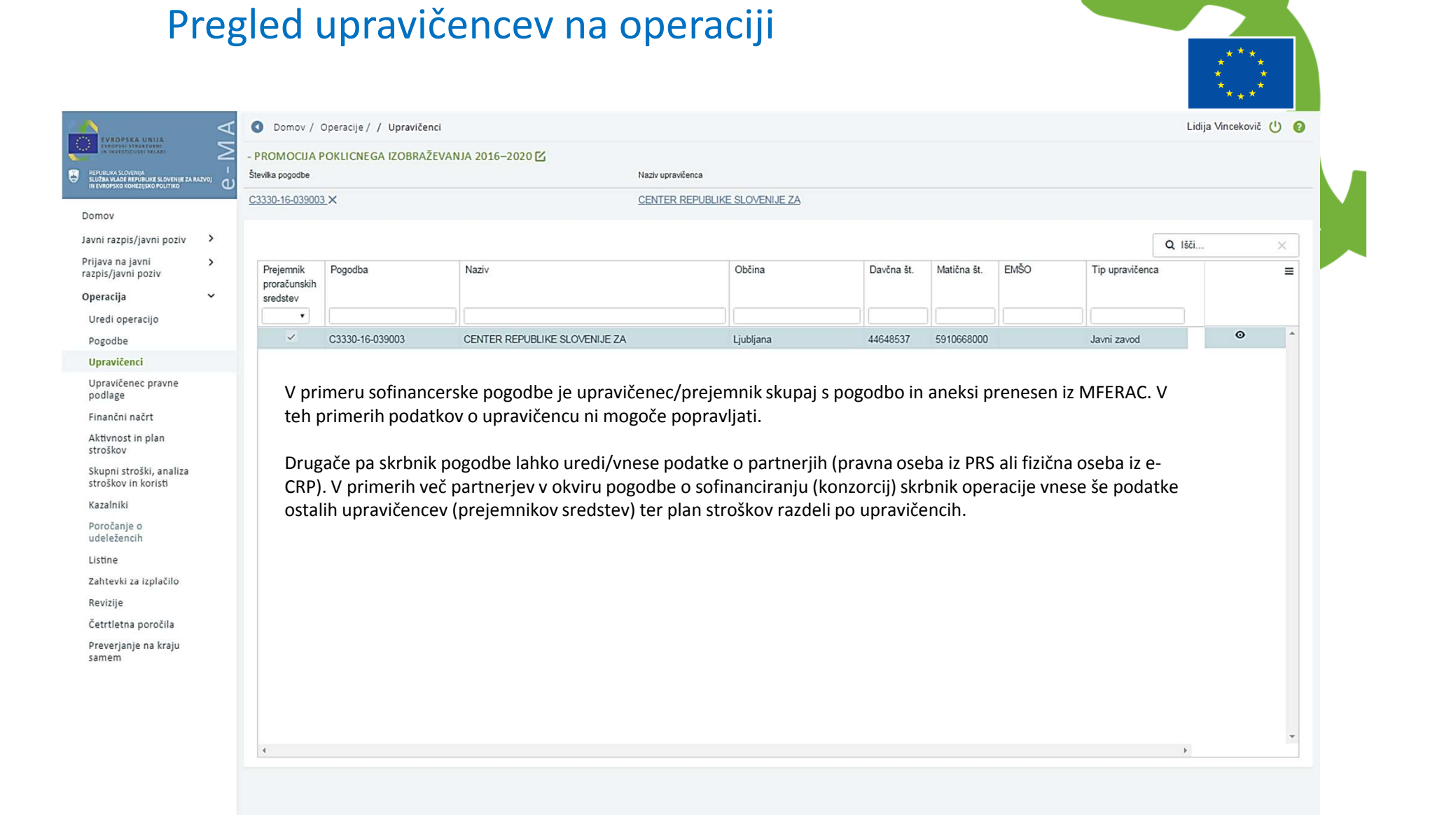

#### Pregled operacije – Finančni načrt O Domov / Operacije / / Finančni plan Lidija Vincekovič (1) 🚱 Σ - PROMOCIJA POKLICNEGA IZOBRAŽEVANJA 2016–2020 🔀 Številka pogodbe Naziv upravičenca C3330-16-039003 × CENTER REPUBLIKE SLOVENIJE ZA Domov > Sofinancerske pogodbe Ostali viri Izvajalske pogodbe Javni razpis/javni poziv Prijava na javni > razpis/javni poziv Q Išči. ~ Operacija Št. pogodbe Aneks št. Vir NRP št. Tip proračunske postavke Proračunska postavka Konto Ostali vir 2016 Skupaj Uredi operacijo Pogodbe C3330-16-039003 MFERA ... 3330-16-1801 714 - EU 14-20-Zahod-160179 - PN10.2-Poklicno 4133 - Tekoči transferi v 79.140,88 1 Upravičenci C3330-16-039003 MFERA. 3330-16-1801 704 - EU 14-20-Zahod-160178 - PN10.2-Poklicno 4133 - Tekoči transferi v 316.563,52 Upravičenec pravne C3330-16-039003 160177 - PN10.2-Poklicno 4133 - Tekoči transferi v 109.289,79 MFERA ... 3330-16-1801 712 - EU 14-20-Vzhodpodlage C3330-16-039003 MFERA.. 3330-16-1801 702 - EU 14-20-Vzhod-160176 - PN10.2-Poklicno 4133 - Tekoči transferi v 437.159,14 Finančni načrt Aktivnost in plan Finančni plan se prenese iz MFERAC in prikazuje zadnje verzije pogodb (aneksov). stroškov Skupni stroški, analiza Podatki finančnega plana operacije so na podlagi sofinancerske, izvajalske pogodbe in ostalih virov na voljo samo stroškov in koristi na vpogled, urejanje ni mogoče. Kazalniki Poročanje o udeležencih 942.153,33 Listine 1 Zahtevki za izplačilo Revizije Drugi viri financiranja Četrtletna poročila Ali je bila za to operacijo vložena vloga za pomoč iz katerega koli drugega vira Unije?\* NE . Preverjanje na kraju samem Ali je bila za predhodno fazo te operacije vložena vloga za pomoč iz katerega koli drugega vira Unije?\* NE . Ali to operacijo dopolnjuje kateri koli projekt/operacija? \* NE . Ali je bil vložen zahtevek za posojilo? \* NE . Ali bo operacija izvajana preko javno-zasebnega partnersta? \* NE

Ali je treba za financiranje operacije uporabiti finančne instrumente? \*

NE

-

 $\times$ 

≡

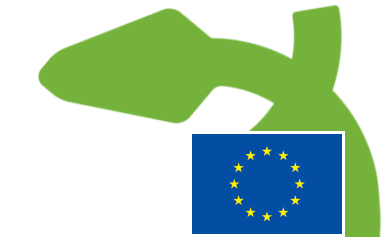

### Pregled operacije – Aktivnosti in plan stroškov

|                                                                                                  | ٩      | ODmov / Operacije / / Aktivnost in plan stroškov       |                                                                                                 | Lidi            | ja Vincekovič 🕛 | 0  |
|--------------------------------------------------------------------------------------------------|--------|--------------------------------------------------------|-------------------------------------------------------------------------------------------------|-----------------|-----------------|----|
|                                                                                                  | $\geq$ | - PROMOCIJA POKLICNEGA IZOBRAŽEVANJA 2016–2020 🗹       |                                                                                                 |                 |                 |    |
| REFUBLIKA SLOVENIJA<br>SLUŽBA VLADE REFUBLIKE SLOVENIJE ZA RJ<br>IN EVROPSKO KOMEZIJSKO POLITIKO |        | Številka pogodbe                                       | Naziv upravičenca                                                                               |                 |                 |    |
|                                                                                                  |        | <u>C3330-16-039003</u> ×                               | CENTER REPUBLIKE SLOVENIJE ZA                                                                   |                 |                 |    |
| Domov                                                                                            |        |                                                        |                                                                                                 |                 |                 |    |
| Javni razpis/javni poziv                                                                         | >      |                                                        | Ali je aktivnost vezana na vrsto stroška? * DA •                                                |                 |                 |    |
| Prijava na javni<br>razpis/javni poziv                                                           | >      |                                                        | Ali so predvidena skupna podpora iz skladov? NE -                                               |                 |                 |    |
| Operacija                                                                                        | ~      | Ali so predvideni izdatki nastali                      | i izven programskega območja znotraj območja Unije? NE -                                        |                 |                 |    |
| Uredi operacijo                                                                                  |        | Ali so predvideni izdatki nasta                        | ali izven programskega območja zunaj območja Unije? NE -                                        |                 |                 |    |
| Pogodbe                                                                                          |        |                                                        |                                                                                                 |                 |                 |    |
| Upravičenci                                                                                      |        |                                                        |                                                                                                 |                 |                 | _  |
| Upravičenec pravne<br>podlage                                                                    |        | Glavne aktivnosti                                      |                                                                                                 |                 |                 |    |
| Finančni načrt                                                                                   |        | Altimost                                               | Verte stesška                                                                                   | Skuppi strožki  |                 | _1 |
| Aktivnost in plan<br>stroškov                                                                    |        |                                                        |                                                                                                 | Skupili stroski |                 | -  |
| Skupni stroški, analiza<br>stroškov in koristi                                                   |        | Vedenia in impienia premotio poldingono instructo unio | 12 Occurs is down and return and the (accurs) 12 Occurs is down                                 | 002 746 60      |                 | -  |
| Kazalniki                                                                                        |        | vodenje in izvajanje promocije pokicnega izobrazevanja | opredmetena osnovna sredstva (oprema), 3.1 - Stroški plač, 3.1 - Stroški plač, 3.2 - Stroški za | 502.740,05      | ø               |    |
| Poročanje o<br>udeležencih                                                                       |        |                                                        |                                                                                                 |                 |                 |    |
| Listine                                                                                          |        |                                                        |                                                                                                 |                 |                 |    |
| Zahtevki za izplačilo                                                                            |        |                                                        |                                                                                                 |                 |                 |    |
| Revizije                                                                                         |        |                                                        |                                                                                                 |                 |                 |    |
| Četrtletna poročila                                                                              |        |                                                        |                                                                                                 |                 |                 |    |
| Preverjanje na kraju                                                                             |        |                                                        |                                                                                                 |                 |                 | -  |
| samem                                                                                            |        | 4                                                      |                                                                                                 | •               |                 |    |
|                                                                                                  |        |                                                        |                                                                                                 | 902.746,69      |                 |    |
|                                                                                                  |        | Poenostavljene oblike                                  |                                                                                                 |                 |                 | +  |
|                                                                                                  |        | Plan stroškov                                          |                                                                                                 |                 |                 | +  |
|                                                                                                  |        | Rekapitulacija                                         |                                                                                                 |                 |                 | +  |
|                                                                                                  |        |                                                        |                                                                                                 |                 |                 |    |

#### Pregled operacije – Skupni stroški, analiza stroškov in koristi

|                | Naziv upravičenca                       |                                            |     |
|----------------|-----------------------------------------|--------------------------------------------|-----|
|                | CENTER REPUBLIKE SLOVENIJE ZA           |                                            |     |
|                |                                         |                                            | -   |
| oč/de minimis  | NE -                                    |                                            |     |
| arja prihodke  | ni prihodkov                            |                                            |     |
| iniu operacije |                                         |                                            |     |
|                |                                         |                                            |     |
| JSti projektov |                                         |                                            |     |
| a predplačila  | NE -                                    |                                            | le. |
| enost za DDV   | Ne                                      |                                            |     |
|                |                                         |                                            |     |
|                |                                         |                                            | +   |
|                |                                         |                                            | +   |
|                |                                         |                                            | -   |
|                | Št. (ekvivalent polnega delovnega časa) | Povprečno trajanje teh zaposlitev (meseci) |     |
|                |                                         |                                            |     |
|                |                                         |                                            |     |
|                |                                         |                                            |     |
|                |                                         |                                            |     |
|                |                                         |                                            |     |
|                |                                         |                                            |     |

#### Pregled operacije – Kazalniki

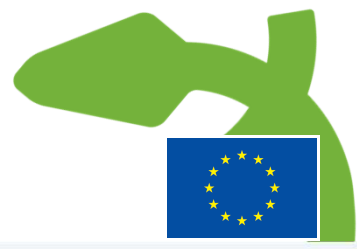

|                                                                | A | 🔇 Domov / Operacije / / Kazalniki                                                                            | Lidija Vincekovič 🕛 🔞 |  |
|----------------------------------------------------------------|---|----------------------------------------------------------------------------------------------------|-----------------------|--|
| EVROPERI STRUKTURNI<br>IN INVESTICIJSKI SKLADI                 | Σ | - PROMOCIJA POKLICNEGA IZOBRAŽEVANJA 2016–2020 🗹                                                             |                       |  |
| REPUBLIKA SLOVENIJA<br>SLUŽBA VLADE REPUBLIKE SLOVENIJE ZA RAZ |   | Številka pogodbe Naziv upravičenca                                                                           |                       |  |
|                                                                | U | C3330-16-039003 X CENTER REPUBLIKE SLOVENIJE ZA                                                              |                       |  |
| Domov                                                          |   |                                                                                                    |                       |  |
| Javni razpis/javni poziv                                       | > | Kazalniki učinka operativnega programa                                                                       | +                     |  |
| Prijava na javni<br>razpis/javni poziv                         | > | Kazalniki rezulata operativnega programa                                                                     | +                     |  |
| Operacija                                                      | ~ |                                                                                                    | 1                     |  |
| Uredi operacijo                                                |   | Specifični kazalniki učinka                                                                                  | т                     |  |
| Pogodbe                                                        |   | Specifični kazalniki rezultata                                                                               | +                     |  |
| Upravičenci                                                    |   |                                                                                                    |                       |  |
| Upravičenec pravne<br>podlage                                  |   | Ali ja patrakni premijena kazalnikov a udalaženski dalaženih u Dilasi 12. uz                                 | -                     |  |
| Finančni načrt                                                 |   | Na je potrebili spremljanje kazanikov o duelezencih, določenih v Prilogi re                                  |                       |  |
| Aktivnost in plan<br>stroškov                                  |   | Ali bo operacijo v celoti ali delno izvajali socialni partnerji ali nevladne organizacije? NE •              |                       |  |
| Skupni stroški, analiza                                        |   | Ali je namenjena izboljšanju položaja za ženske? NE •                                                        |                       |  |
| Kazalniki                                                      |   | Ali bo operacija namenjena javni upravi ali javnim službam na nacionalni, regionalni ali lokalni ravni? NE - |                       |  |
| Razaninki<br>Poročanje o                                       |   |                                                                                                    |                       |  |
| udeležencih                                                    |   |                                                                                                    |                       |  |
| Listine                                                        |   |                                                                                                    |                       |  |
| Zahtevki za izplačilo                                          |   |                                                                                                    |                       |  |
| Revizije                                                       |   |                                                                                                    |                       |  |
| Četrtletna poročila                                            |   |                                                                                                    |                       |  |
| Preverjanje na kraju<br>samem                                  |   |                                                                                                    |                       |  |
|                                                                |   |                                                                                                    |                       |  |
|                                                                |   |                                                                                                    |                       |  |
|                                                                |   |                                                                                                    |                       |  |
|                                                                |   |                                                                                                    |                       |  |
|                                                                |   |                                                                                                    |                       |  |
|                                                                |   |                                                                                                    |                       |  |

#### \* Operacije – Izvajanje in izplačevanje – pregled procesa kontrolni status = odobritevpriprava odredb" II popola Skrbnik pogodbe pravilen potrdi ZZI; informacija se prenese v MFERAC Odredba = "OBO" 1\_\_\_\_\_/ Zzl = "plačano" Priprava odredb za plačilo redba v pot skrbniku proračunske Izplačilo Zzl postavke in Avtomatično odredbodaial cA Zzi = "RP" - "RBS" Odredba = "OBF" Prevzem Zzl s stran finančne slufbe Ni pravilen PO/OU Zzl = "predan na Ne Kontrolor ročni spremeni statu CA" Zzl = "zavrnitev" nonole Dokumentiranje Zzl, Kontrolni status = ntrolor ročno ne Kontrolni I navezava na pogodbo Višina zneska "zaključek AP" sofinanciranja, FEP ter terjatve = višina posredovanje v MFERAC \_--\_-zneska Zzl Zzl = \_kontrolno pregledan" dredbe Of Prenos Zzl iz UJP v izie SPISS opraviti terjatev do CA Skrbnik pogodbe ntrola odre merie EU/S zavrne ZZI; informacija se iba v pol prenese v MFERAC skrbnik Kontrolni status = proračunski Izolačilo Zzl postavke in "zaključek AP" Prejem Zzl v UJP.net ⊠ godba o sofinanciranju Odredba = "OBO" bvestilo o zavrnitvi Upravičenec kontrolni status: "dopolnitev/VE" Zzl = \_odda na PO priponke C

Poteče rok

Podporna dokumentacija

## Operacije – Upravičenci pravne podlage (1/3)

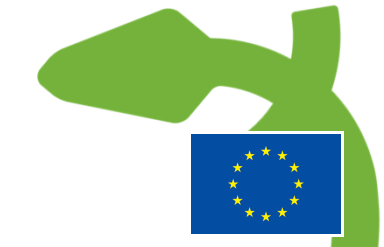

| Ourouw dokument:   Javin razpis/javin joziv   Prijava na javini   Operacija   Pogodba   25693-2017 pdr ()   Pogodba   25693-2017 pdr ()   Pogodba   Urdei doperacija   Ni dodologia POS                                                                                                    |
|----------------------------------------------------------------------------------------------------|
| Converd dekument   Undekument   Undekument   Undekument   Undekument   Undekument   Undekument   Undekument   SOLAZARANATELLE Predos   SOLAZARANATELLE Predos   SOLAZARANATELLE Predos   SOLAZARANATELLE Predos   SOLAZARANATELLE Predos   SOLAZARANATELLE Predos   SOLAZARANATELLE Predos   SOLAZARANATELLE Predos   Solazaranatel   Solazaranatel   Prejoste   Nationatel   Nationatel   Nationatel   Nationatel   Kategorizacija   Aktegorizacija   Prijava nationatel   Nationatel   Kategorizacija   Kategorizacija                                                                                                    |
| Introduction (with milding)   Introduction (with milding)   Introduction (with |
| Domov       ŠOLA ZA RANATELJE Predos         Javni razpis/javni poziv       Pogodba         Prijava na javni       25689-2017.pdf ()         4 25689-2017.pdf ()       + * * * * * * * * * * * * * * * * * * *                                                                                                    |
| Jami razpis/javni poziv       Pogodba       +         Pijavni najavni poziv       -       -         Operačija       -       Postopek       +         Operačija       -       Postopek       +         Virgi operacijo       -       -       -         Pogodbe       -       -       -         Upravičenci       -       -       -         Upravičenci       -       -       -         Pojdage       -       -       -       -         Pogravija       -       -       -       -         Upravičenci       -       -       -       -         Upravičenci       -       -       -       -         Kategorizacija       -       -       -       -         Kategorizacija       -       -       -       -         Stroškov in koristi       -       -       -       -         Kategorizacija       -       -       -       -         Kategorizacija       -       -       -       -         Kategorizacija       -       -       -       -         Kazalniki       -       -       -       -<                                                                                                    |
| Prijava na javni *   razpis/javni poziv. *   Doperacija *   Postopek *   Uredi operacijo NI 104/2017   Pogodbe *   Metodologija POS *   Upravičenci *   Podiage *                                                                                                    |
| OperacijaPostopekUredi operacijaNi Ib4/2017PogodbeMetodologija POSUpravičenciMetodologija POSUpravičence pravne<br>podlageNi Ib4/2017Finančni načrtNi Ib4/2017KategoritacijaNi Ib4/2017KategoritacijaNi Ib4/2017Skupni stroški, analiza<br>stroškov in koristiKazalnikiNi Ib4/2017                                                                                                    |
| Uredi operacijo JN 104/2017   Pogodbe Metodologija POS   Upravičence pravne<br>podge Importation načrt   Flančni načrt Importation načrt   Kategorizacija Importation načrt   Aktivnost in plan<br>stroškov in koristi Importation načrt   Skupni stroški, analiza<br>stroškov in koristi Importation načrt   Kateloni stroški, analiza<br>stroškov in koristi Importation načrt                                                                                                    |
| Pogodbe       Metodologija POS         Upravičenci       Imančni načri         Iplančni načri       Imančni načri         Kategorizacija       Imančni načri         Aktivnost in plan<br>stroškov       Imančni načni         Skupni stroški, analiza<br>stroškov in koristi       Imančni načri         Kazalniki       Imančni načri                                                                                                    |
| Upravičenci   Upravičence pravne   podlage   Finančni načrt   Kategorizacija   Aktivnost in plan   stroškov   Skupni stroški, analiza   stroškov in koristi   Kazalniki                                                                                                    |
| Upravičenec pravne<br>podlageFinančni načrtKategorizacijaAktivnost in plan<br>stroškovSkupni stroški, analiza<br>stroškov in koristiKazalniki                                                                                                    |
| Finančni načrt         Kategorizacija         Aktivnost in plan         stroškov         Skupni stroški, analiza         stroškov in koristi         Kazalniki                                                                                                    |
| Kategorizacija<br>Aktivnost in plan<br>stroškov<br>Skupni stroški, analiza<br>stroškov in koristi<br>Kazalniki                                                                                                    |
| Aktivnost in plan<br>stroškov<br>Skupni stroški, analiza<br>stroškov in koristi<br>Kazalniki                                                                                                    |
| Skupni stroški, analiza<br>stroškov in koristi<br>Kazalniki                                                                                                    |
| Kazalniki                                                                                                    |
|                                                                                                    |
| Poročanje o<br>udeležencih                                                                                                    |
| Listine                                                                                                    |
| Zahtevki za izplačilo                                                                                                    |
| Revizije                                                                                                    |
| Četrtletna poročila                                                                                                    |
| Preverjanje na kraju<br>samem                                                                                                    |
|                                                                                                    |
|                                                                                                    |
|                                                                                                    |
|                                                                                                    |

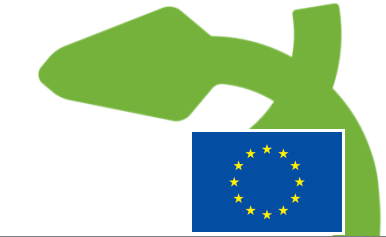

#### Operacije – Upravičenci pravne podlage (2/3)

|                                                                                                    | $\triangleleft$ | O Domov / Operacije / (                                                                                                    | OP20.00683/                                                                                  | Upravičen                                 | ec pravne podlage                                                                                                    |                                                                                                    |                                         | Ema31 Svrk 🕛 🔞 |
|----------------------------------------------------------------------------------------------------|-----------------|----------------------------------------------------------------------------------------------------|----------------------------------------------------------------------------------------------|-------------------------------------------|----------------------------------------------------------------------------------------------------|----------------------------------------------------------------------------------------------------|-----------------------------------------|----------------|
|                                                                                                    | - [V]           | Osnoven dokument                                                                                                    |                                                                                              | OP20.0                                    | Dodaj dokument postop                                                                                                    | ka                                                                                                    | ×.                                      |                |
| Domov Javni razpis/javni poziv Prijava na javni razpis/javni poziv Operacija Uredi operacijo Pogodbe Upravičenci Upravičenci Upravičenci plan Kategorizacija Aktivnost in plan stroškov in koristi Kategorizacija Aktivnost in plan stroškov in koristi Kazalniki Poročanje o | <               | Osnoven dokument<br>Upravidenec *<br>SOLA ZA RAVINATELJE Pro<br>Pogodbe<br>▲ 25689-2017.pdf (p)<br>Postopek<br>JN 104/2017<br>Sklep o začetku post<br>▲ Sklep 25/2017.pdf<br>Zapisnik o odpiranju<br>▲ Zapisnik o odpiranju<br>Obvestilo o odločitv<br>Pisna izjava o popla<br>Vprašanja in odgovor<br>Odločitev o zahtevku<br>Predhodna analiza tri<br>Pozivi k dopolnitvi<br>Obvestilo o oddaji J<br>Zahteva za vpogled (<br>Pijave k sodelovanj<br>Zahtevek za revzijo<br>Povabilo k sodelovani | edos •<br>+<br>+ * * *<br>+<br>*<br>*<br>*<br>*<br>*<br>*<br>*<br>*<br>*<br>*<br>*<br>*<br>* | OP20.0<br>Številia po<br>C3330-1<br>JN 10 | Dodaj dokument postopi<br>Postopek<br>Tip dokumenta postopka<br>Datum objave<br>Naziv dokumenta *<br>Dokument *<br>Komentar | ka<br>JN 104/2017<br>Obvestilo o oddaji JN – portal<br>01.03.2017 01:00<br>Obvestilo o oddaji JN 104/2017<br>scan4567893.pdf<br>Obvestilo je bilo na portalu objavljeno 17.4.2017.<br>Prekliči | × 9. Kranj<br>2. ali postopek<br>Potrdi |                |
| Listine<br>Zahtevki za izplačilo<br>Revizije<br>Četrtletna poročila                                                                                                    |                 |                                                                                                    |                                                                                              |                                           |                                                                                                    |                                                                                                    |                                         |                |
| Preverjanje na kraju<br>samem                                                                                                    |                 |                                                                                                    |                                                                                              |                                           |                                                                                                    |                                                                                                    |                                         |                |

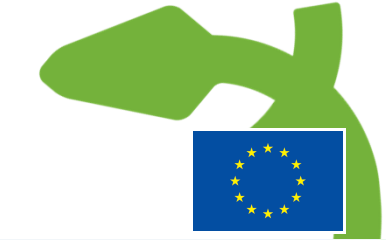

#### Operacije – Upravičenci pravne podlage (3/3)

| PUELIKA SLOVENIJA<br>VZBA VLADE REPUBLIKE SLOVENIJE ZA NAZVOJ<br>EVNOPSKO KOHEZIJSKO POLITIKO | Osnoven dokument<br>Upravičenec *                | OP20.00683 - PROMOCIJA PO<br>Številka pogodbe | KLICNEGA IZOBRAŽEVANJA 2016–2020 🗹<br>Naziv upravičence<br>ŠOLA ZA DAVAJATEL JE Producija 20 | Kani           |                                                    |
|-----------------------------------------------------------------------------------------------|--------------------------------------------------|-----------------------------------------------|----------------------------------------------------------------------------------------------|----------------|----------------------------------------------------|
| mov                                                                                           | ŠOLA ZA RAVNATELJE Predos 👻                      | C3330-10-035003_X                             | <u>SOLAZA RAMAI ELJE Medosije 55</u>                                                         | , Manj         |                                                    |
| ni razpis/javni poziv                                                                         |                                                  |                                               |                                                                                              |                |                                                    |
| ava na javni 🔉                                                                                | Pogodba +                                        | 4                                             |                                                                                              |                |                                                    |
| pis/javni poziv                                                                               | 1 2000 2011.pdf (g)                              | Obvestilo o oddaji JN 104/                    | 2017.pdf                                                                                     |                |                                                    |
| eracija 🗸 🗸                                                                                   | Postopek +                                       | Tip dokumenta                                 | Obvestilo o oddaji JN – portal                                                               | Komentar       | Obvestilo je bilo na portalu objavljeno 17.4.2017. |
| redi operacijo                                                                                | Sklep o začetku post                             |                                               |                                                                                              |                |                                                    |
| ogodbe                                                                                        | 🕹 Sklep 25/2017.pdf 🛛 🖋                          | Datum                                         | 30.05.2017                                                                                   |                |                                                    |
| pravičenci                                                                                    | Zapisnik o odpiranju +                           |                                               |                                                                                              |                |                                                    |
| pravičenec pravne<br>odlage                                                                   | Obvestilo o oddaji J +                           | 🛓 Prenesi dokument                            |                                                                                              |                |                                                    |
| nančni načrt                                                                                  | Obvestilo o odločitv +                           |                                               | · · · · · · · · · · · · · · · · · · ·                                                        |                | · · · ·                                            |
| ategorizacija                                                                                 | Pisna izjava o popla +<br>Vprašanja in odgovor + | 23276ddc-40db-4c91-82                         | 3c-cbada0039838 I / 1                                                                        |                | ° ± 🖶                                              |
| ktivnost in plan                                                                              | Odločitev o zahtevku +                           |                                               |                                                                                              |                |                                                    |
| roskov                                                                                        | Prednodna analiza tr +<br>Pozivi k dopolnitvi +  |                                               |                                                                                              |                |                                                    |
| roškov in koristi                                                                             | Zahteva za vpogled (                             |                                               |                                                                                              |                |                                                    |
| azalniki                                                                                      | Zahtevek za revizijo                             |                                               |                                                                                              | Ljubljana, 8.4 | .2017                                              |
| pročanje o<br>deležencih                                                                      |                                                  | 14                                            |                                                                                              | Δ ΝΑRΟČΙΙ Α    |                                                    |
| stine                                                                                         |                                                  |                                               |                                                                                              |                |                                                    |
| ahtevki za izplačilo                                                                          |                                                  |                                               | To je testno obvestilo o oddaji javnega naročila.                                            |                |                                                    |
| evizije                                                                                       |                                                  |                                               | Naročilo je bilo oddano najugodnejšemu ponudniku.                                            |                |                                                    |
| etrtletna poročila                                                                            |                                                  |                                               |                                                                                              |                |                                                    |
| reverjanje na kraju                                                                           |                                                  |                                               |                                                                                              |                |                                                    |
| imem                                                                                          |                                                  |                                               |                                                                                              |                |                                                    |
|                                                                                               |                                                  |                                               |                                                                                              |                |                                                    |
|                                                                                               |                                                  |                                               |                                                                                              |                |                                                    |
|                                                                                               |                                                  |                                               |                                                                                              |                |                                                    |

#### Operacije – Listine

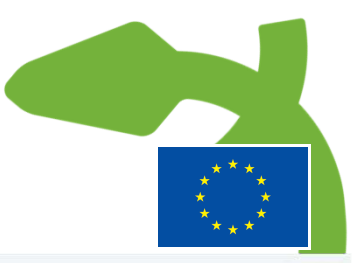

| VETURAL                           | -          |               | Seracije / / Estine                                  |                               |                                   |                    | Lidija Vin                    | cekovič 🕛 ( |
|-----------------------------------|------------|---------------|------------------------------------------------------|-------------------------------|-----------------------------------|--------------------|-------------------------------|-------------|
|                                   | - PI       | ROMOCIJA PC   | OKLICNEGA IZOBRAŽEVANJA 2016–2020 🗹                  |                               |                                   |                    |                               |             |
| EZIJSKO POLITIKO                  | )          | vlika pogodbe |                                                      | Naziv upravicenca             |                                   |                    |                               |             |
|                                   | <u>C33</u> | 330-16-039003 | ×                                                    | CENTER REPUBLIKE SLOVENIJE ZA |                                   |                    |                               |             |
|                                   |            |               |                                                      |                               |                                   |                    |                               |             |
|                                   |            |               |                                                      | <ul> <li>Prika</li> </ul>     | az prijavljenih listin na tej ope | raciji Q Išči.     | ×                             | + Dodaj     |
| poziv                             |            | Številka      | Izdajatelj                                           | Prejemnik                     | Znesek z DDV                      | Znesek brez<br>DDV | Znesek na voljo<br>za prijavo | =           |
| *                                 |            |               |                                                      |                               |                                   |                    |                               |             |
| acijo                             | 1          | 555           | CENTER REPUBLIKE SLOVENIJE ZA POKLICNO izobraževanje | CENTER REPUBLIKE SLOVENIJE ZA | 120,00                            | 100,00             | 0,00                          | • •         |
|                                   | 1          | 8989          | CENTER REPUBLIKE SLOVENIJE ZA POKLICNO izobraževanje | CENTER REPUBLIKE SLOVENIJE ZA | 150,00                            | 150,00             | 0,00                          | ٥           |
| ci -                              |            | 12345         | CENTER REPUBLIKE SLOVENIJE ZA POKLICNO izobraževanje | CENTER REPUBLIKE SLOVENIJE ZA | 1.220,00                          | 1.000,00           | 0,00                          | ٥           |
| ec pravne                         |            | 1236          | CENTER REPUBLIKE SLOVENIJE ZA POKLICNO izobraževanje | CENTER REPUBLIKE SLOVENIJE ZA | 1.000,00                          | 1.000,00           | 0,00                          | ٥           |
| i koristi                         |            | le ostale     | podatke o placilu).                                  |                               |                                   |                    |                               |             |
| o<br>h<br>i izplačilo<br>poročila |            |               |                                                      |                               |                                   |                    |                               |             |

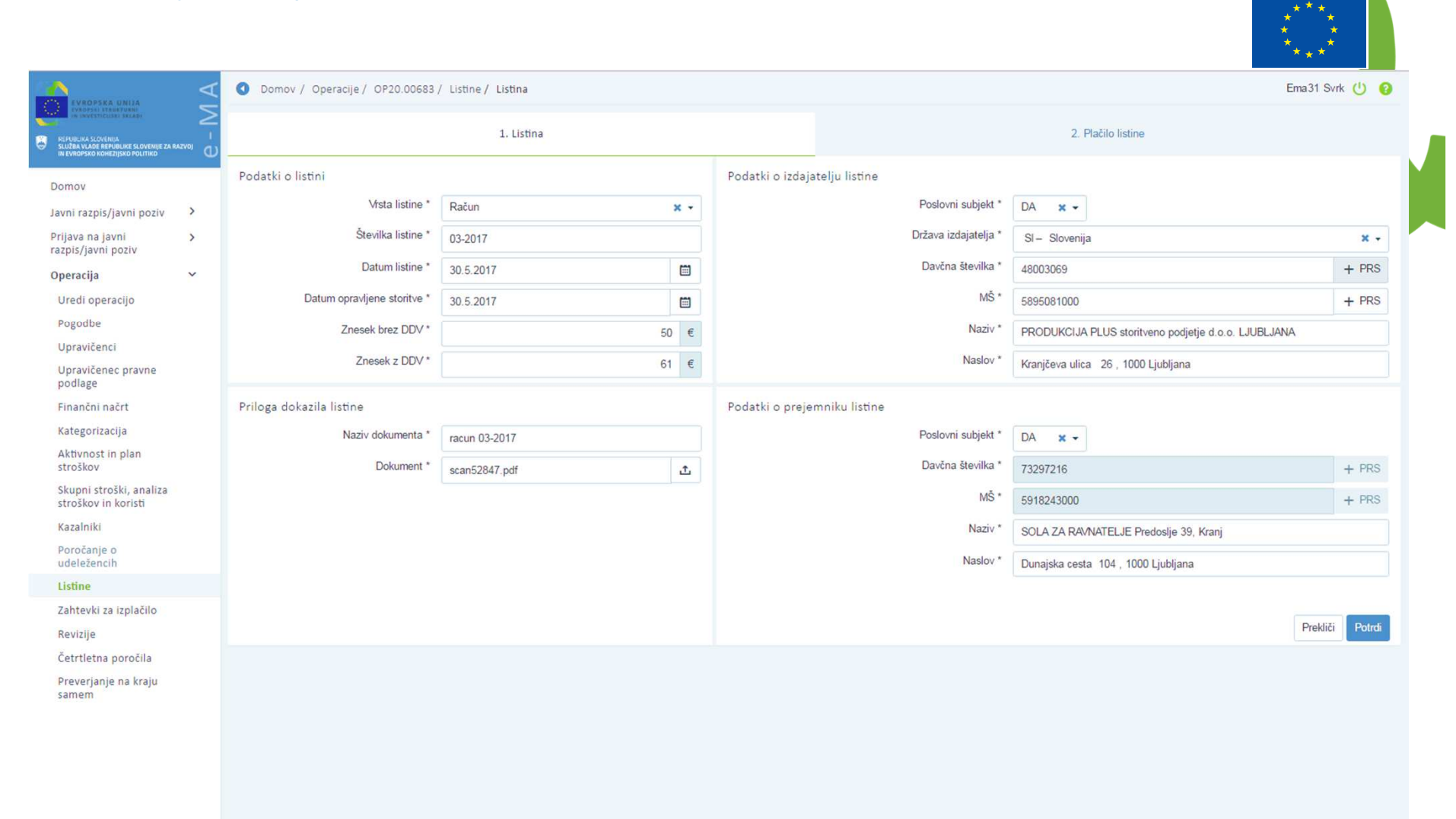

#### Operacije – Listine – Vnos nove listine

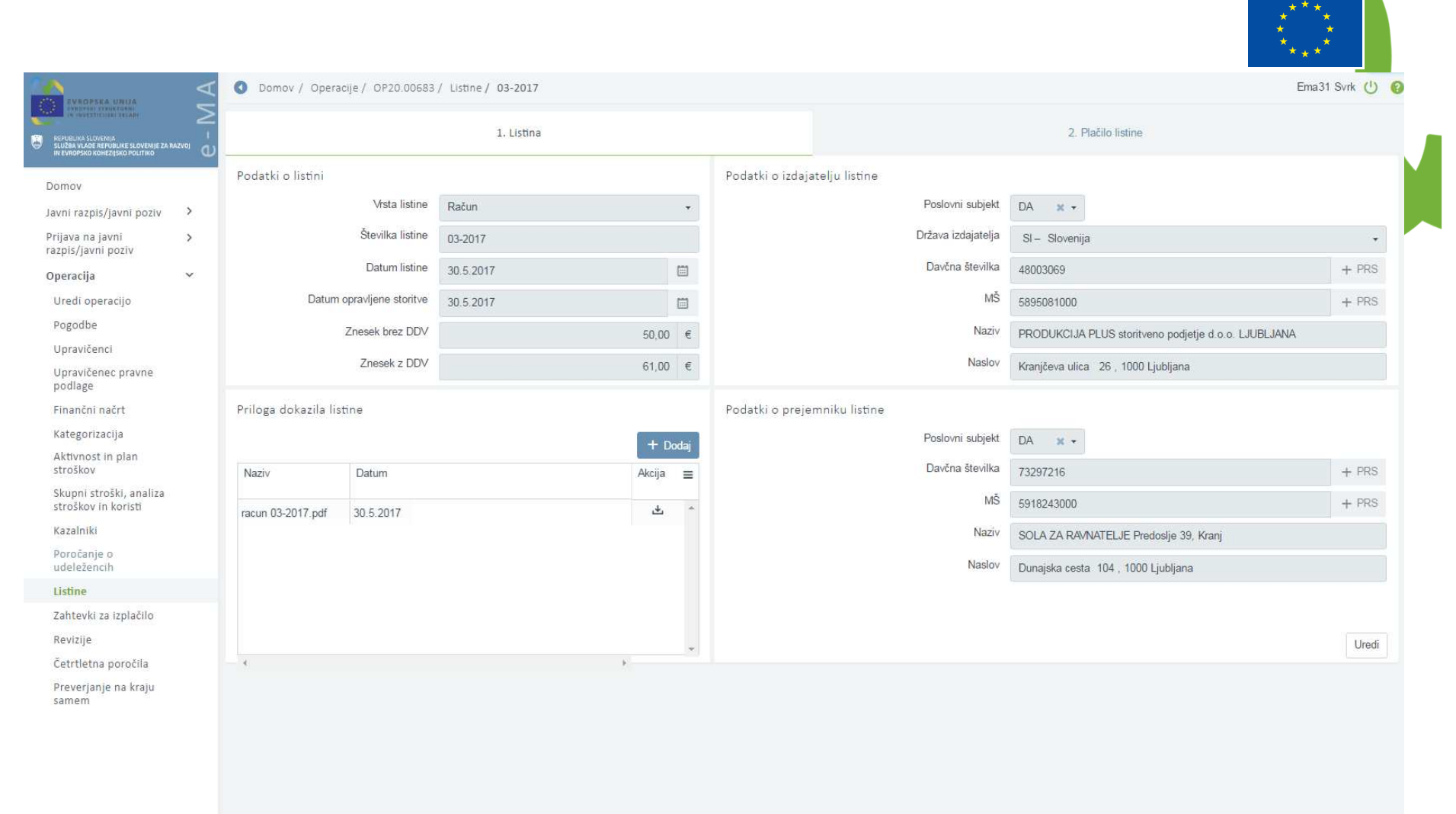

#### Operacije – Listine – Vnos nove listine

#### Operacije – Listine – Vnos nove listine – dodajanje plačila

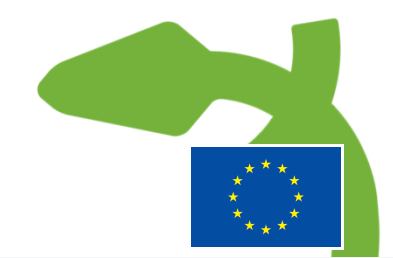

| ENROPSKA UNIJA                                                                                 | ٩I                        | 0   | Domov /      | Operacije / OP20.00 | 683 / Listine / | 03-2017          |                   |                              |                                   |               |                   |            | Ema           | 31 Svrk 🕛 |
|------------------------------------------------------------------------------------------------|---------------------------|-----|--------------|---------------------|-----------------|------------------|-------------------|------------------------------|-----------------------------------|---------------|-------------------|------------|---------------|-----------|
| REFUBLIRA SLOVENIJA<br>SLUŽBA VLADE REFUBLIKE SLOVENIJE ZA I<br>IN EVAROSYN DINETISKO POLITIKO | ے<br>دہ <sup>RAZVOJ</sup> |     |              |                     |                 | 1. Listina       |                   |                              |                                   | 2             | . Plačilo listine |            |               |           |
| Domov                                                                                          |                           | Poo | latki o list | tini                |                 |                  |                   |                              |                                   |               |                   |            |               |           |
| Javni razpis/javni poziv                                                                       | >                         |     | 03-2017      | 7 PRODUK            | KCIJA PLUS stor | ritveno podjetje | d.o.o. LJUBLJANA  | \$                           |                                   |               | 30.05.            | 2017       | 61,00         | × -       |
| rijava na javni                                                                                | >                         |     | Vrsta listin | 1e                  |                 | Rač              | un                |                              | Znesek brez DDV                   |               |                   |            |               | 50,00 €   |
| izpis/javni poziv                                                                              |                           |     | Datum opr    | ravljene storitve   |                 | 30.0             | 05.2017           |                              | Znesek z DDV                      |               |                   |            |               | 61,00€    |
| peracija                                                                                       | Ŷ                         |     | Izdajatelj   |                     |                 | PRO              |                   | oritveno nodietie dio o LIU  | Znesek na voljo za vnos plačil    |               |                   |            |               | 61.00.€   |
| oredi operacijo<br>Rogodbe                                                                     |                           |     | Drojomnik    |                     |                 | - The            |                   | ontrene poglege d.o.o. Ebo   | Znocek na velio za prijavo plačil |               |                   |            |               | 01,00 0   |
| Upravičenci                                                                                    |                           |     | riejennik    |                     |                 | SOL              | .A ZA RAVNAI ELJE | z Predoslje 39, Kranj, Dunaj | Znesek na vojo za prijavo placi   |               |                   |            |               | 0,00 €    |
| Upravičenec pravne<br>podlage                                                                  |                           | Pla | čilo listine | e                   |                 |                  |                   |                              |                                   |               |                   |            |               |           |
| Finančni načrt                                                                                 |                           |     |              |                     |                 |                  |                   |                              |                                   |               |                   | Q Išči     | ×             | + Dodaj   |
| Kategorizacija                                                                                 |                           |     | Datum        | Znesek plačila      |                 |                  |                   | Znesek na voljo za prijavo   |                                   | Vrsta plačila | Način plačila     | Dokazilo p | lačila Akcija | =         |
| Aktivnost in plan<br>stroškov                                                                  |                           |     | plačila      |                     |                 |                  |                   |                              |                                   |               |                   |            |               |           |
| Skupni stroški, analiza<br>stroškov in koristi                                                 |                           |     |              |                     |                 |                  |                   |                              |                                   |               |                   |            |               | *         |
| Kazalniki                                                                                      |                           |     |              |                     |                 |                  |                   |                              |                                   |               |                   |            |               |           |
| Poročanje o<br>udeležencih                                                                     |                           |     |              |                     |                 |                  |                   |                              |                                   |               |                   |            |               |           |
| Listine                                                                                        |                           |     |              |                     |                 |                  |                   |                              |                                   |               |                   |            |               |           |
| Zahtevki za izplačilo                                                                          |                           |     |              |                     |                 |                  |                   |                              |                                   |               |                   |            |               |           |
|                                                                                                |                           |     |              |                     |                 |                  |                   |                              |                                   |               |                   |            |               |           |
| levizije                                                                                       |                           |     |              |                     |                 |                  |                   |                              |                                   |               |                   |            |               |           |
| Revizije<br>Četrtletna poročila                                                                |                           |     |              |                     |                 |                  |                   |                              |                                   |               |                   |            |               |           |
| Revizije<br>Četrtletna poročila<br>Preverjanje na kraju<br>samem                               |                           |     |              |                     |                 |                  |                   |                              |                                   |               |                   |            |               | ~         |

#### Operacije – Listine – Vnos nove listine – dodajanje plačila

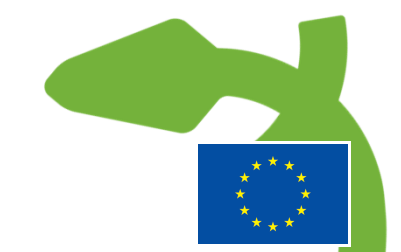

|                                                                                                    | $\triangleleft$ | O Domov / C      | Operacije / Of  | 20.00683 / Listine / 03-2017      |                |            |                 |                    |                  | Ema31 Svr | rk 🔱 😧   |
|----------------------------------------------------------------------------------------------------|-----------------|------------------|-----------------|-----------------------------------|----------------|------------|-----------------|--------------------|------------------|-----------|----------|
|                                                                                                    | $\geq$          |                  |                 | Plačilo listine                   |                |            | ×               | 2. Plačilo listino |                  |           |          |
| REFUBLIKA SLOVENIJA<br>SLUŽBA VLADE REPUBLIKE SLOVENIJE ZA RAZV<br>IN EVROPSKO KOMEZIJSKO POLITIKO | vo o            |                  |                 |                                   |                |            |                 | 2. Placito insume  |                  |           |          |
| Domov                                                                                              |                 | Podatki o listi  | ni              | Datum plačila *                   | 30.5.2017      |            |                 |                    |                  |           |          |
| Javni razpis/javni poziv                                                                           | >               | 03-2017          | P               | Znesek plačila *                  |                | 61 €       |                 | 30.05.20           | 17 61,00         | 0         | × •      |
| Prijava na javni<br>razpis/javni poziv                                                             | >               | Vrsta listine    |                 | Način plačila *                   | Brezgotovinsko | × -        |                 |                    |                  | 50        | 0,00 €   |
| Operacija                                                                                          | ~               | Datum opra       | vljene storitve | Dokazilo plačila *                | Bančni izpisek | × •        |                 |                    |                  | 61        | 1,00 €   |
| Uredi operacijo                                                                                    |                 | Izdajatelj       |                 | Naziv priloge: dokazilo plačila * | scan52847      |            |                 |                    |                  | 61        | 1,00 €   |
| Pogodbe                                                                                            |                 | Prejemnik        |                 | Priloga: dokazilo plačila *       | scan52847.pdf  | ٢          |                 |                    |                  | C         | 0,00 €   |
| Upravičenci<br>Upravičenec pravne                                                                  |                 | Plačilo listine  |                 | Opomba                            |                |            |                 |                    |                  |           |          |
| podlage                                                                                            |                 | r lacito listine |                 |                                   |                |            |                 |                    | 2                |           |          |
| Finančni načrt                                                                                     |                 |                  |                 |                                   |                | <u>[</u> ] | Prekliči Potrdi | 1                  | Q Išči           | × +       | Dodaj    |
| Aktivnost in plan                                                                                  |                 | plačila          | Znesek placila  |                                   |                |            | a               | Nacin placila      | Dokazilo placila | Akcija    | =        |
| stroškov<br>Skupni stroški apaliza                                                                 |                 |                  |                 |                                   |                |            |                 |                    |                  |           |          |
| stroškov in koristi                                                                                |                 |                  |                 |                                   |                |            |                 |                    |                  |           |          |
| Kazalniki                                                                                          |                 |                  |                 |                                   |                |            |                 |                    |                  |           |          |
| udeležencih                                                                                        |                 |                  |                 |                                   |                |            |                 |                    |                  |           |          |
| Listine                                                                                            |                 |                  |                 |                                   |                |            |                 |                    |                  |           |          |
| Zahtevki za izplačilo                                                                              |                 |                  |                 |                                   |                |            |                 |                    |                  |           |          |
| Četrtletna poročila                                                                                |                 |                  |                 |                                   |                |            |                 |                    |                  |           |          |
| Preverjanje na kraju                                                                               |                 |                  |                 |                                   |                |            |                 |                    |                  |           |          |
| samem                                                                                              |                 | é.               |                 |                                   |                |            |                 |                    |                  | <b>F</b>  | <u> </u> |
|                                                                                                    |                 |                  |                 |                                   |                |            |                 |                    |                  |           |          |
|                                                                                                    |                 |                  |                 |                                   |                |            |                 |                    |                  |           |          |
|                                                                                                    |                 |                  |                 |                                   |                |            |                 |                    |                  |           |          |

#### Operacije – Listine – Vnos nove listine – Dodajanje plačila – opozorilo ob brisanju vnosov

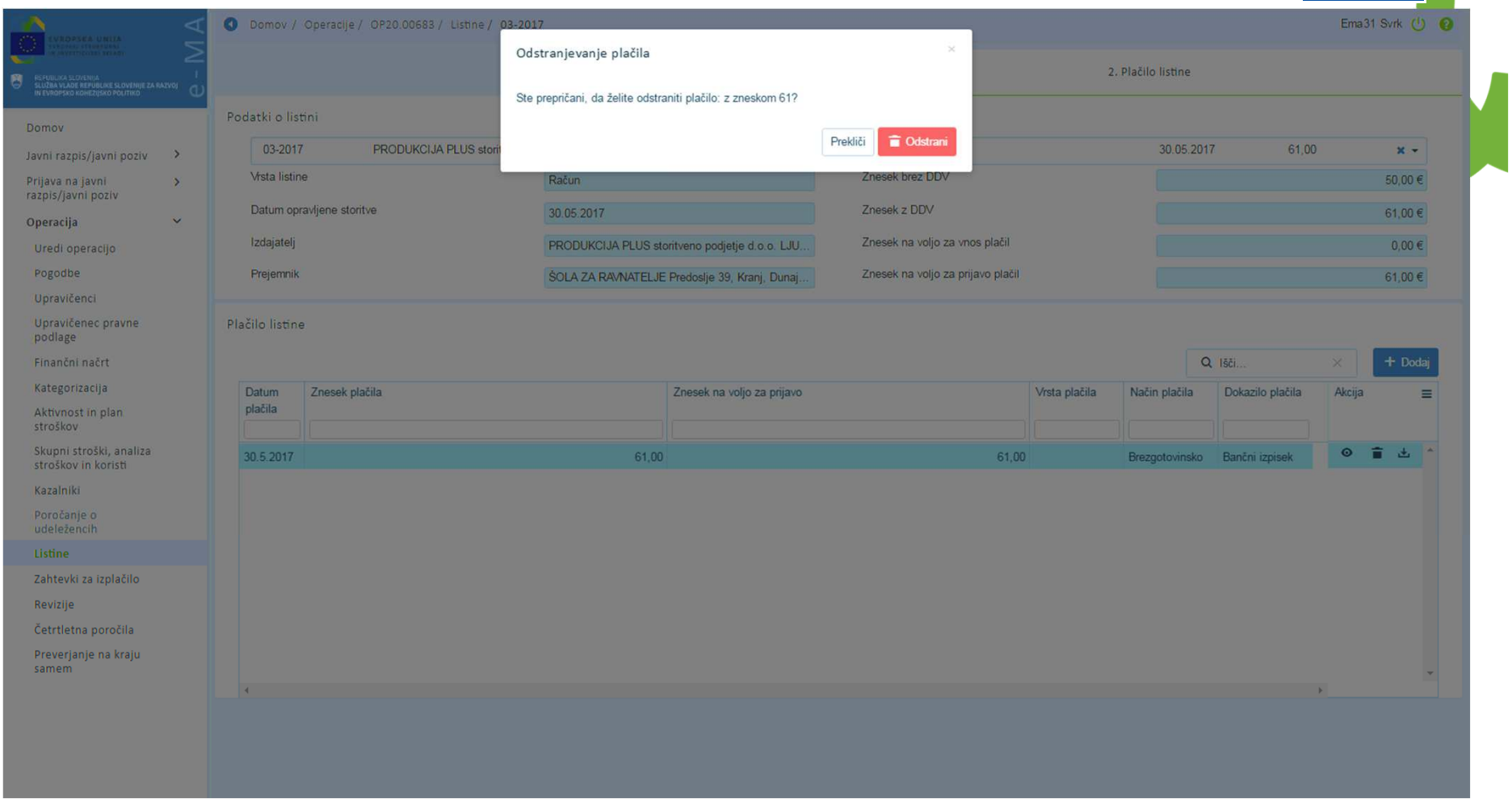

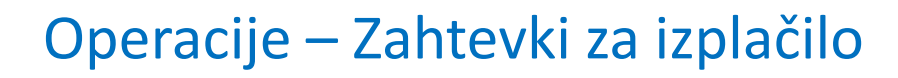

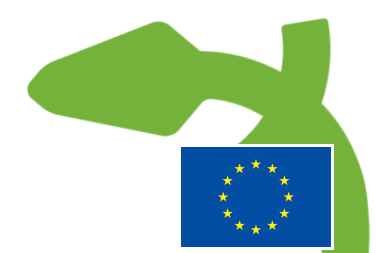

|                                                                                                  | A      | O Dom            | nov / Opera      | cije/ OP20.00683/ Za | ahtevki za izplačilo  |                   |             |            |           |                           |                            | Lidija Vinco | ekovič 🕛 🌘 |
|--------------------------------------------------------------------------------------------------|--------|------------------|------------------|----------------------|-----------------------|-------------------|-------------|------------|-----------|---------------------------|----------------------------|--------------|------------|
| IVROPSKI STRUKTURNI<br>IN INVESTICIISKI SKLADI                                                   | Σ      | OP20.006         | 683 - PRON       | OCIJA POKLICNEGA     | IZOBRAŽEVANJA 2016–20 | 20 🗹              |             |            |           |                           |                            |              |            |
| REPUBLIKA SLOVENIJA<br>SLUŽBA VLADE REPUBLIKE SLOVENIJE ZA RA<br>IN EVROPSKO KOHEZIJSKO POLITIKO | 2100 1 | Številka pog     | jodbe            |                      |                       | Naziv upravičenca |             |            |           |                           |                            |              |            |
|                                                                                                  |        | <u>C3330-16-</u> | <u>-039003 ×</u> |                      |                       | CENTER REPUBLIKE  | SLOVENIJE Z | <u>A</u>   |           |                           |                            |              |            |
| Domov                                                                                            |        |                  |                  |                      |                       |                   |             |            |           |                           |                            |              |            |
| Javni razpis/javni poziv                                                                         | >      |                  |                  | Sezn                 | am vseh Zzl           |                   |             |            | Realiz    | zacija vseh Zzl po upravi | čencih (partnerjih)        |              |            |
| Prijava na javni<br>razpis/javni poziv                                                           | >      |                  |                  |                      |                       |                   | _           |            |           |                           | 15.51                      | ~            | - Dodai    |
| Operacija                                                                                        | ~      | 1                | 1000 000         |                      |                       | 1 2323 25         | 20 8 68 6   |            | -         |                           | . 1501                     |              | T Dodaj    |
| Uredi operacijo                                                                                  |        | Vrsta<br>Zzi     | Negativen        | Śifra                | Vezni Zzl             | Datum             | Obdobje od  | Obdobje do | Sklad     | Status Zzl                | Stanje kontrole            | Odprti       | =          |
| Pogodbe                                                                                          |        |                  | •                |                      |                       |                   |             |            | · · · · · |                           |                            | 1 E          |            |
| Upravičenci                                                                                      |        | ZzIP             |                  | OP20.00683.p00001    |                       | 24.4.2017         | 24.4.2017   | 24.4.2017  | ESS       | Oddan                     | ZZI odobren                | 0            | •          |
| Upravičenec pravne<br>podlage                                                                    |        | Zzl              |                  | OP20.00683.i00004    |                       |                   | 24.4.2017   | 2.5.2017   | ESS       | ∨ pripravi                |                            |              | ◎ 📋        |
| Finančni načrt                                                                                   |        | Zzl              |                  | OP20.00683.i00003    |                       | 3.5.2017          | 27.3.2017   | 27.4.2017  | ESS       | Kontrolno pregledan       | ZZI odobren                |              | o          |
| Aktivnost in plan                                                                                |        | Zzl              |                  | OP20.00683.i00002    |                       | 3.5.2017          | 24.4.2017   | 24.4.2017  | ESS       | Plačan                    | AP zaključen               |              | ٥          |
| stroškov                                                                                         |        | Zzl              |                  | OP20.00683.i00001    |                       |                   | 24.4.2017   | 24.4.2017  | ESS       | V pripravi                |                            |              | ⊙ 💼        |
| Skupni stroški, analiza<br>stroškov in koristi                                                   |        |                  |                  |                      |                       |                   |             |            |           |                           |                            |              |            |
| Kazalniki                                                                                        |        |                  |                  |                      |                       |                   |             | Statu      | si Zzl-j  | jev:                      | Stanje k                   | ontrol       | e:         |
| Poročanje o<br>udeležencih                                                                       |        |                  |                  |                      |                       |                   |             | • V        | priprav   | vi                        | • V dop                    | olnitv       | i          |
| Listine                                                                                          |        |                  |                  |                      |                       |                   |             | • 00       | ddano     |                           | • ZZI o                    | dobrer       | ı 👘        |
| Zahtavki za izplačilo                                                                            |        |                  |                  |                      |                       |                   |             | • Za       | vrnjen    | า                         | <ul> <li>ZZI za</li> </ul> | vrnjer       | 1          |
| Revizije                                                                                         |        |                  |                  |                      |                       |                   |             | • Kc       | ontroln   | no pregledan              | <ul> <li>AP za</li> </ul>  | ključe       | า          |
| Četrtletna poročila                                                                              |        |                  |                  |                      |                       |                   |             | • Pla      | ačan      |                           |                            | -            |            |
| Preverjanje na kraju                                                                             |        |                  |                  |                      |                       |                   |             | • Pr       | edan r    | na CA                     |                            |              |            |
| samem                                                                                            |        |                  |                  |                      |                       |                   |             | • CA       | A vrnite  | ev na PO                  |                            |              |            |
| Administracija                                                                                   | >      |                  |                  |                      |                       |                   |             | • CA       | A avtor   | rizacija                  |                            |              |            |
|                                                                                                  |        |                  |                  |                      |                       |                   |             | • CA       | A vrnite  | ev v DP                   |                            |              |            |
|                                                                                                  |        |                  |                  |                      |                       |                   |             |            |           |                           |                            |              |            |

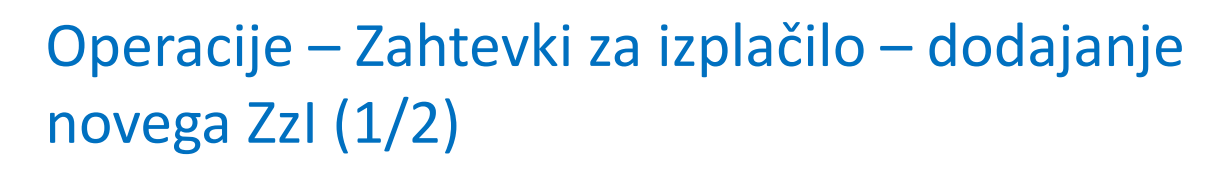

|                                                                                                 | ١A     | Operacije / OP20.00683 / | Zahtevki | za izplačilo / ZZI podrobno |      |          | Lidija Vincekovič ( | ט פ   | 2 |
|-------------------------------------------------------------------------------------------------|--------|--------------------------|----------|-----------------------------|------|----------|---------------------|-------|---|
| IN INVESTICISES SEAD                                                                            | $\geq$ | Rodatki o zahtovku       |          |                             |      |          |                     |       |   |
| REPUBLIKA SLOVENIJA<br>SLUŽBA VLADE REPUBLIKE SLOVENIJE ZA R<br>IN EVROPSKO KOHEZIJSKO POLITIKO |        | Podatki o zantevku       |          |                             |      |          |                     | _     |   |
| -                                                                                               |        |                          | Vrsta *  | Zzl – Zahtevek za Izplačilo |      |          |                     | •     |   |
| Domov                                                                                           |        | Obdo                     | bje od * | 5.5.2017                    | do * | 5.5.2017 |                     |       |   |
| Javni razpis/javni poziv                                                                        | ,      |                          | Sklad *  | ESS                         |      |          |                     | •     |   |
| Prijava na javni<br>razpis/javni poziv                                                          | >      |                          |          |                             |      |          |                     |       |   |
| Operacija                                                                                       | ~      |                          |          |                             |      |          | Prekliči            | otrdi |   |
| Uredi operacijo                                                                                 |        |                          |          | Vrste ZzI-iev:              |      |          |                     |       |   |
| Pogodbe                                                                                         |        |                          |          | • Zzl                       |      |          |                     |       |   |
| Upravičenci                                                                                     |        |                          |          | • 77IA                      |      |          |                     |       |   |
| Upravičenec pravne<br>podlage                                                                   |        |                          |          | • ZzIP                      |      |          |                     |       |   |
| Finančni načrt                                                                                  |        |                          |          | • ZzIK                      |      |          |                     |       |   |
| Aktivnost in plan<br>stroškov                                                                   |        |                          |          | • ZzIF                      |      |          |                     |       |   |
| Skupni stroški, analiza<br>stroškov in koristi                                                  |        |                          |          |                             |      |          |                     |       |   |
| Kazalniki                                                                                       |        |                          |          |                             |      |          |                     |       |   |
| Poročanje o<br>udeležencih                                                                      |        |                          |          |                             |      |          |                     |       |   |
| Listine                                                                                         |        |                          |          |                             |      |          |                     |       |   |
| Zahtevki za izplačilo                                                                           |        |                          |          |                             |      |          |                     |       |   |
| Revizije                                                                                        |        |                          |          |                             |      |          |                     |       |   |
| Četrtletna poročila                                                                             |        |                          |          |                             |      |          |                     |       |   |
| Preverjanje na kraju<br>samem                                                                   |        |                          |          |                             |      |          |                     |       |   |
| Administracija                                                                                  | >      |                          |          |                             |      |          |                     |       |   |
|                                                                                                 |        |                          |          |                             |      |          |                     |       |   |
|                                                                                                 |        |                          |          |                             |      |          |                     |       |   |

### Operacije – Zahtevki za izplačilo – dodajanje novega Zzl (2/2)

| EVROPSKA UNIJA                                               | ١٧ | O Domov /     | Operacije / OP20.    | 00683 / Zahtevki za izplačilo / OP | 20.00683.i00005 | (V pripravi)        |                |                        | Zahtevek za iz | zplačilo uspešno | ×Î |
|--------------------------------------------------------------|----|---------------|----------------------|------------------------------------|-----------------|---------------------|----------------|------------------------|----------------|------------------|----|
| REPUBLIKA SLOVENIJA<br>SLUŽBA VLADE REPUBLIKE SLOVENIJE ZA R |    | Podatki o za  | htevku               |                                    |                 |                     |                | Menjava statusa        | ustvarjen      | -Egodotina       |    |
| IN EVROPSKO KOHEZIJSKO POLITIKO                              | Ψ  |               | Vrsta                | Zzl – Zahtevek za Izplačilo        |                 |                     |                | Trenutni status        | V pripravi     |                  |    |
| Domov                                                        |    |               | Šifra                | OP20.00683.i00005                  |                 |                     |                | Nov status *           | * priprati     |                  |    |
| Javni razpis/javni poziv                                     | >  |               | Obdobie od           | 1.2.2017                           | do do           | 1 4 2017            | <b>F</b>       | Nov status             | Oddan          |                  |    |
| Prijava na javni<br>razpis/javni poziv                       | >  |               | Clifed               | 1.3.2017                           |                 | 1.4.2017            |                | Datum *                | 5.5.2017       | Ë                |    |
| Operacija                                                    | ~  |               | Sklad                | ESS                                |                 |                     | •              | Оротва                 |                |                  |    |
| Uredi operacijo                                              |    |               |                      |                                    |                 |                     |                |                        |                |                  |    |
| Pogodbe                                                      |    |               |                      |                                    |                 |                     |                |                        |                |                  |    |
| Upravičenci                                                  |    |               |                      |                                    |                 |                     |                |                        |                |                  | .4 |
| Upravičenec pravne<br>podlage                                |    |               |                      |                                    |                 |                     | Uredi          |                        |                | Potrdi           |    |
| Finančni načrt                                               |    | Seznam prijav | lienih plačil listin | Dosežena vrednost kazalnikov       | Dosežena vredn  | ost specifičnih     | Izpisi/Priloge | Odredb                 | e              | Obvestila CA     |    |
| Aktivnost in plan<br>stroškov                                |    |               | Jenni procentistini  | učinka                             | kazalnikov      | / učinka            |                |                        |                |                  |    |
| Skupni stroški, analiza<br>stroškov in koristi               |    |               |                      |                                    |                 |                     |                | Q Išči                 | × + Dodaj      | + Dodaj pavšal   |    |
| Kazalniki                                                    |    | Zap. št.      | Opis stroška         |                                    | Vrsta listir    | ie Številka listine |                | Datum listine Naziv iz | zdajatelja     | Akcija 📃         | I  |
| Poročanje o<br>udeležencih                                   |    |               |                      |                                    |                 |                     |                |                        |                |                  |    |
| Listine                                                      |    |               |                      |                                    |                 |                     |                |                        |                |                  |    |
| Zahtevki za izplačilo                                        |    |               |                      |                                    |                 |                     |                |                        |                |                  |    |
| Revizije                                                     |    |               |                      |                                    |                 |                     |                |                        |                |                  |    |
| Četrtletna poročila                                          |    |               |                      |                                    |                 |                     |                |                        |                |                  |    |
| Preverjanje na kraju<br>samem                                |    |               |                      |                                    |                 |                     |                |                        |                |                  |    |
| Administracija                                               | >  |               |                      |                                    |                 |                     |                |                        |                |                  |    |
|                                                              |    | 4             |                      |                                    |                 |                     |                |                        | ,              | -                |    |

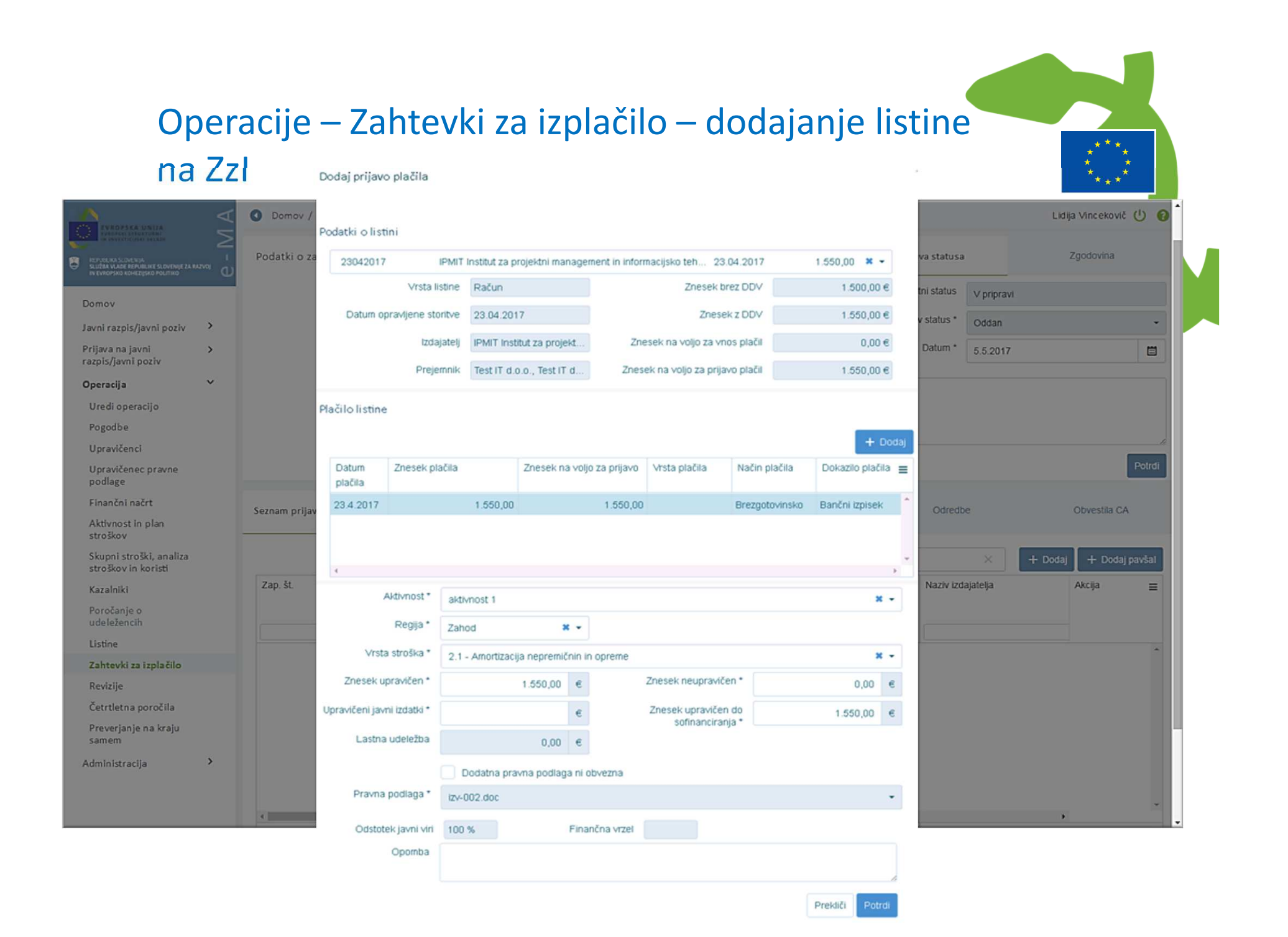

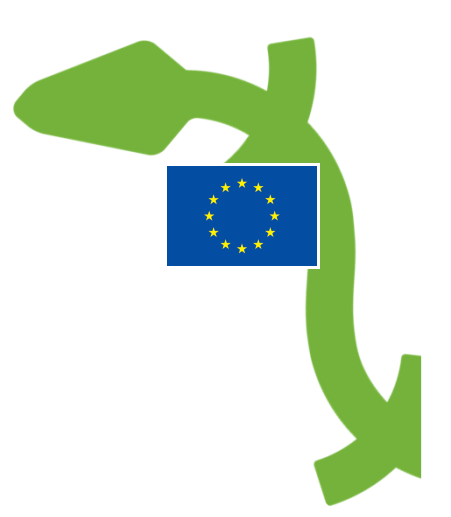

#### Operacije – Zahtevki za izplačilo – dodajanje Dosežene vrednosti kazalnikov

|                   | zahtevku           |                                             |                  |                                                                                   |                                                    |                                                   | Menjava statu:                  | 5a                                   |                                      |        | Zgodovina     |            |        |
|-------------------|--------------------|---------------------------------------------|------------------|-----------------------------------------------------------------------------------|----------------------------------------------------|---------------------------------------------------|---------------------------------|--------------------------------------|--------------------------------------|--------|---------------|------------|--------|
|                   | Vr                 | sta Zzl – Zahtevek za izplačilo             |                  |                                                                                   | -                                                  |                                                   | Trenutni st                     | atus V pripravi                      |                                      |        |               |            |        |
|                   | Š                  | Ifra OP20.00304.000004                      |                  |                                                                                   |                                                    |                                                   | Nov sta                         | tus* Oddan                           |                                      |        |               |            |        |
|                   | Obdobje            | od 15.03.2017                               | do               | 15.03.2017                                                                        | <b>3</b> 4                                         |                                                   | Dat                             | um* 18.03.20                         | 17                                   |        |               |            |        |
|                   | Sk                 | lad <sub>KS</sub>                           |                  |                                                                                   | - Opom                                             | ba                                                |                                 |                                      |                                      |        |               |            |        |
|                   |                    |                                             |                  | Urea                                                                              | di                                                 |                                                   |                                 |                                      |                                      |        |               |            | Potrdi |
| Seznam prij       | javljenih plačil I | lictin                                      |                  | 222 (22) 202 (20) 22 (20)                                                         |                                                    |                                                   |                                 |                                      |                                      |        |               |            |        |
|                   |                    | isun seznam prijavijenim nepracanic         | nish Dos         | ežena vrednost kazalnikov – Dise<br>učinka                                        | kazalnikov uč                                      | specifičnih<br>inka                               | lzŗ                             | bisi                                 | Odre                                 | dbe    | Obv           | /estila CA |        |
|                   |                    | зант Зеднаш ријачјегин периадани.           | nis n' Dos       | zžena vrednost kazalnikov E se<br>učinka                                          | sžena vrednost<br>kazalnikov uč                    | specifičnih<br>inka                               | Izr                             | pisi                                 | Odre                                 | dbe    | Obv<br>Q Išči | /estila CA | ×      |
| Regija            | Šifra              | Naziv                                       | Opi              | žena vrednost kazalnikov Dose                                                     | tip                                                | specifičnih<br>inka<br>Merska<br>enota            | Leto<br>načrtovanj<br>a         | Načrtovana<br>vrednost               | Odre<br>Dosežena<br>vrednost         | Opomba | Obv           | Akcija     | ×      |
| Regija<br>Celotna | Šifra<br>CO19      | Naziv<br>CO19 - Čiščenje odpadne vode: Dodi | Opi<br>atni Čišč | žena vrednost kazalnikov<br>učinka<br>s<br>enje odpadne vode: Dodatni prebivalci, | zzena vrednost<br>kazalnikov uč<br>Tip<br>Kazalnik | specifičnih<br>inka<br>Merska<br>enota<br>število | Leto<br>načrtovanj<br>a<br>2017 | Načrtovana<br>vrednost<br>100.000,00 | Odre Dosežena vrednost 100.000,00000 | Opomba | Obv           | Akcija     | ×      |

|             | ki ozahtevku                  |                             |                  |                           |             | Menj                                   | ava statusa     |                        |                                 |                        | Zgodovina                      |         |        |
|-------------|-------------------------------|-----------------------------|------------------|---------------------------|-------------|----------------------------------------|-----------------|------------------------|---------------------------------|------------------------|--------------------------------|---------|--------|
|             | Vrsta                         | Zzl – Zahtevek za izplačilo |                  |                           | -           | 1                                      | Trenutni status | V pripravi             |                                 |                        |                                |         |        |
|             | Šifra                         | OP20.00304.000004           |                  |                           |             |                                        | Nov status *    | Oddan                  |                                 |                        |                                |         | -      |
|             | Obdobje od                    | 15.03.2017                  |                  | do 15.03.2017             |             |                                        | Datum *         | 18.03.2017             |                                 |                        |                                |         |        |
|             | Sklad                         | KS                          |                  |                           | *           | Opomba                                 |                 |                        |                                 |                        |                                |         |        |
|             |                               |                             |                  |                           | Uredi       |                                        |                 |                        |                                 |                        |                                |         | Potrdi |
| Sezna       | ım prijavljenih plačil listin | Seznam prijavljenih nep     | lačanih listin D | osežena vrednost kazalnil | ov Dosežena | vradnost spasi fičnih                  | Iznisi          |                        | Odr                             | edhe                   | Ohves                          | tila CA |        |
|             |                               |                             |                  | učinka                    | kaza        | alnikov učinka                         | and the second  |                        |                                 |                        | 0010                           |         |        |
|             |                               |                             |                  | učinka                    | kaza        | vielnos specifician<br>al nikov učinka |                 |                        |                                 |                        | Q 15či                         |         | ×      |
| Zap.<br>st. | Naziv                         |                             | Regija           | učinka<br>Opis            | kaza        | Tip                                    | Enota           | Pogostost<br>poročanja | Leto<br>načrtovanj<br>a         | Načrtovana<br>vrednost | Q Išči<br>Dosežena<br>vrednost | Akcija  | ×      |
| Zap.<br>st. | Naziv<br>Kazalnik številka 1  |                             | Regija           | učinka<br>Opis            | kaza        | Tip<br>Specifični kazalnik             | Enota           | Pogostost<br>poročanja | Leto<br>načrtovanj<br>a<br>2017 | Načrtovana<br>vrednost | Q Išči<br>Dosežena<br>vrednost | Akcija  | ×      |

#### Operacije – Zahtevki za izplačilo – pregled Izpisov/Prilog

Seznam prijavljenih plačil listin Seznam prijavljenih neplačanih listin Dosežena vrednost kazalnikov učinka

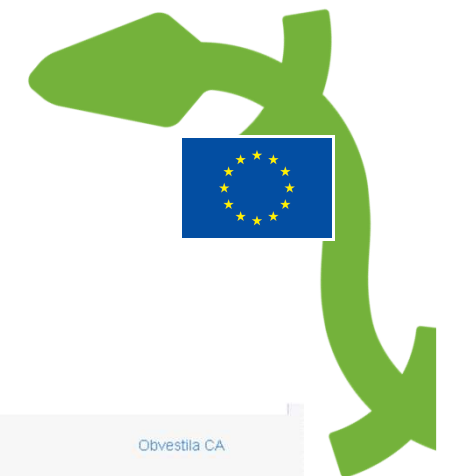

| Naziv                                      | Datum | - |
|--------------------------------------------|-------|---|
| Zahtevek za izplačilo                      |       | * |
| Zahtevek za izplačilo - vsebinsko poročilo |       | ٹ |
| Zahtevek za izplačilo - finančno poročilo  |       | ≛ |
| Zahtevek za izplačilo - seznam računov     |       | ي |

Dosežena vrednost specifičnih kazalnikov učinka Izpisi

Odredbe

# Operacije – Zahtevki za izplačilo – pregled Odredb

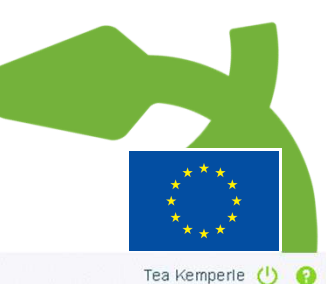

Operacije / OP20.90995 / Zahtevki za izplačilo / OP20.90995.100007 (V pripravi)

| acki o zancevku                   |                        |                        |                   |                              |               |            |                | Menjava statusa |            | Zgodovina        | a             |
|-----------------------------------|------------------------|------------------------|-------------------|------------------------------|---------------|------------|----------------|-----------------|------------|------------------|---------------|
| М                                 | írsta Zzl – Za         | ntevek za izplačilo    |                   |                              |               |            |                | Trenutni status | V pripravi |                  |               |
| Š                                 | Šifra OP20.9           | 0995.100007            |                   |                              |               |            |                | Nov status *    | Oddan      |                  | •             |
| Obdobje                           | od 25.4.20             | 17                     |                   | do 25.                       | 4.2017        |            |                | Datum *         | 26.4.2017  |                  |               |
| Sł                                | klad ESRR              |                        |                   |                              |               |            | •              | Op omb a        |            |                  |               |
|                                   |                        |                        |                   |                              |               |            |                |                 |            |                  |               |
|                                   |                        |                        |                   |                              |               |            |                |                 |            |                  |               |
|                                   |                        |                        |                   |                              |               |            | Uredi          |                 |            | Zapiranje        | ZzIP Potrdi   |
| Seznam prijavljenih plačil listin | Dos <mark>e</mark> žer | ia vrednost kazalnikov | učinka Dosežena v | vrednost specifičn<br>učinka | ih kazalnikov | Izpisi/F   | riloge         | Odredbe         | 2          | Obvestila        | I CA          |
|                                   |                        |                        |                   |                              |               |            |                |                 |            | Naveži izbrane o | dredbe na ZZI |
| Št. odredbe Št. te                | erjatve do CA          | NRP št.                | FEP št.           | Proračunska<br>postavka      | Konto         | Ostali vir | Тір            | Vrsta           | Status     | Znesek plačila   | Datum 📃       |
|                                   |                        |                        |                   |                              |               |            |                |                 |            |                  |               |
|                                   |                        | 0011 10 0011           | 0014 40 000404    | 10 Dribodki                  | 1100          |            | 10 CON 10 1007 |                 |            |                  |               |

# Operacije – Zahtevki za izplačilo – pregled obvestil CA

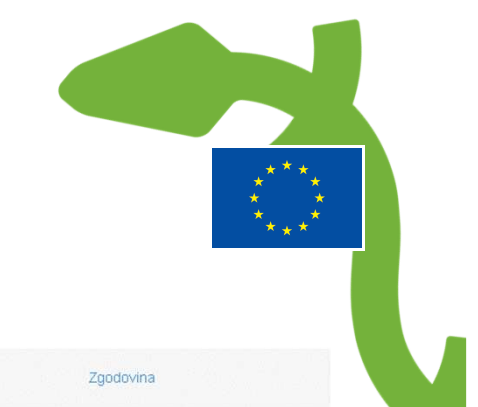

| oddeer o zaneo era                               |                             |                   |                                                     |                                     | Menjava stati | usa          |                |   | Zgodovina            |            |   |
|--------------------------------------------------|-----------------------------|-------------------|-----------------------------------------------------|-------------------------------------|---------------|--------------|----------------|---|----------------------|------------|---|
| Vrsta                                            | Zzl – Zahtevek za Izplačilo |                   |                                                     | •                                   | Trenutni s    | status C     | CA izključitev |   |                      |            |   |
| Šifra                                            | OP20.00233.04.1002          |                   |                                                     |                                     |               |              |                |   |                      |            |   |
| Datum                                            | 11.10.2016                  |                   |                                                     |                                     |               |              |                |   |                      |            |   |
| Obdobje od                                       | 01.08.2016                  |                   | lo 31.08.2016                                       |                                     |               |              |                |   |                      |            |   |
| Sklad                                            | KS                          |                   |                                                     | ¥1                                  |               |              |                |   |                      |            |   |
|                                                  |                             |                   |                                                     |                                     |               |              |                |   |                      |            |   |
| Seznam prijavljenih plačil li                    | stin Dosežena vrednost      | : kazalnikov učir | ika Dosežena vrednost spec<br>učinka                | ifičnih kazalnikov                  | Izpisi        |              | Odredb         | e | Ob                   | vestila CA |   |
| Seznam prijavljenih plačil li<br>Šifra obvestila | stin Dosežena vrednost      | : kazalnikov učir | ika Dosežena vrednost spec<br>učinka<br>Opis napake | ifičnih kazalnikov<br>Vzrok vrnitve | Izpisi        | Opis zahteve | Odredb         | e | Ob<br>Šifra terjatve | vestila CA | = |

# Operacije – Zahtevki za izplačilo – pregled Dopolnitev

| A                            | O Domov /       | Operacije / | / OP20.006   | 83 / Zahtevki za izplačilo /        | OP20.00683   | .i00007   | (Oddan)    |          |                          |   |       |                 |          |                    | Lidija Vinceko | vič 🕛 😧 |
|------------------------------|-----------------|-------------|--------------|-------------------------------------|--------------|-----------|------------|----------|--------------------------|---|-------|-----------------|----------|--------------------|----------------|---------|
| No.                          | Podatki o za    | ahtevku     |              |                                     |              |           |            |          |                          |   |       | Menjava statusa |          |                    | Zgodovina      |         |
| Ű                            |                 |             | Vrsta        | Zzl – Zahtevek za Izplačilo         |              |           |            |          |                          |   |       | Trenutni status | Oddan    |                    |                |         |
| Domov                        |                 |             | Šifra        | OP20.00683.100007                   |              |           |            |          |                          |   |       | Nov status *    |          |                    |                | -       |
| loga za                      |                 |             | Datum        | 9.5.2017                            |              |           |            |          |                          |   |       | Datum *         | 9.5.2017 |                    |                |         |
| podpori                      |                 | Ob          | odobje od    | 9.5.2017                            |              |           | do         | 9.5.2017 | (i                       |   |       | Opomba          |          |                    |                |         |
| Javni<br>zpis/javni<br>poziv |                 |             | Sklad        | ESS                                 |              |           |            |          |                          | - |       |                 |          |                    |                |         |
| ava na javni                 |                 |             |              |                                     |              |           |            |          |                          |   |       |                 |          |                    |                |         |
| zpis/javni<br>poziv          |                 |             |              |                                     |              |           |            |          |                          |   |       |                 |          |                    |                | Dotrdi  |
| peracija                     |                 |             |              |                                     |              |           |            |          |                          |   |       |                 |          |                    |                | Polidi  |
|                              | Dop             | olnitve     | Se:          | nam prijavljenih plačil listin      | Dosežena v   | rednost k | azalnikov  | Doseže   | ena vrednost specifičnih |   | Izpis | i/Priloge       | Odredbe  |                    | Obvestila      | a CA    |
| orekcija                     |                 |             |              |                                     |              | Genna     |            |          | denna denna              |   |       |                 |          |                    |                |         |
| ontrola                      | Datum<br>oddaje | Rok         | Razlog za    | dopolnitev                          |              |           |            |          | Odgovor                  |   |       |                 |          | Datum<br>zaključka | Stanje         | Ξ       |
| oročila                      | 9.5.2017        | 12.5.2017   | Zap. št. pri | java plačila listine - št. listine: | 1 - 25-16 Op | redelitev | nepravilno | osti:    | Popravljeno              |   |       |                 |          | 9.5.2017           | Dopolnjeno     | •       |
|                              |                 |             |              |                                     |              |           |            |          |                          |   |       |                 |          |                    |                |         |
| inistracija                  |                 |             |              |                                     |              |           |            |          |                          |   |       |                 |          |                    |                |         |
|                              |                 |             |              |                                     |              |           |            |          |                          |   |       |                 |          |                    |                |         |
|                              |                 |             |              |                                     |              |           |            |          |                          |   |       |                 |          |                    |                |         |
|                              |                 |             |              |                                     |              |           |            |          |                          |   |       |                 |          |                    |                |         |
|                              |                 |             |              |                                     |              |           |            |          |                          |   |       |                 |          |                    |                |         |
|                              |                 |             |              |                                     |              |           |            |          |                          |   |       |                 |          |                    |                | +       |
|                              | 11              |             |              |                                     |              |           |            |          |                          |   |       |                 |          |                    |                |         |

### Operacije – Zahtevki za izplačilo – pregled Realizacija

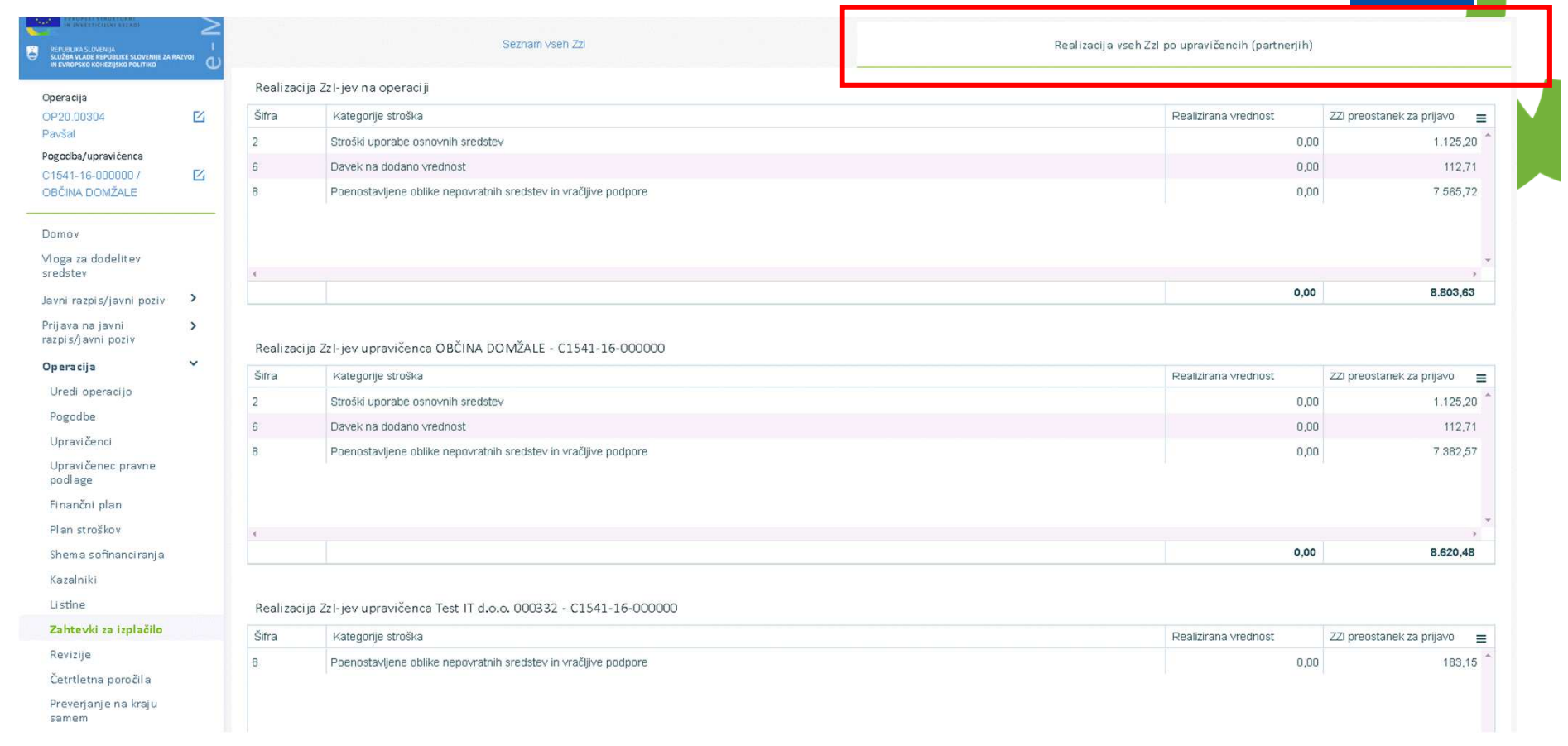

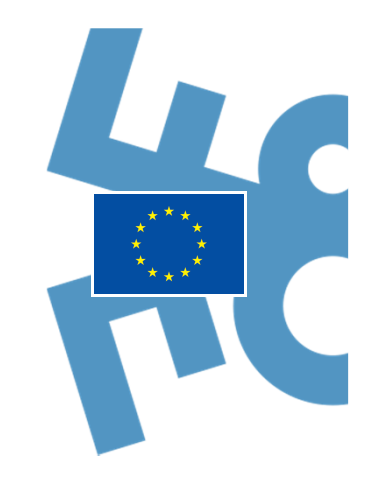

#### Podpora uporabnikom

Informacijski kanali, ki so na voljo uporabnikom:

- telefonska centrala: 080 26 23
- elektronski predal: <u>ema.svrk@gov.si</u>
  - zastavljanje vprašanj v povezavi s sistemom,
  - pomoč pri uporabi sistema,
  - dostop do nujnih informacij v realnem času preko telefonske centrale,
  - prijavo napak,
  - obveščanje o odpravljenih napakah.

Spletni mesti:

- <u>http://www.svrk.gov.si/si/delovna\_podrocja/evropska\_kohezijska\_politika/e\_ma/</u>
- http://www.eu-skladi.si/portal/sl/ekp/izvajanje/e-ma
  - pogosto zastavljena vprašanja (FAQ),
  - vodiče za uporabo aplikacij (HOW TO),
  - uporabniško dokumentacijo in podrobna navodila,
  - dostop do literature v povezavi z izobraževanji,
  - vloga za dodelitev uporabniških pravic.

### \* P X a V X a N H K

## Hvala za pozornost!

#### www.eu-skladi.si

REPUBLIKA SLOVENIJA SLUŽBA VLADE REPUBLIKE SLOVENIJE ZA RAZVOJ IN EVROPSKO KOHEZIJSKO POLITIKO

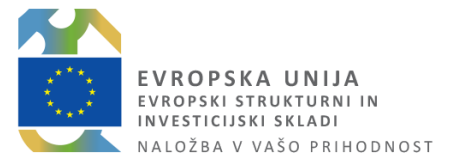